# **ET System**

Evapotranspiration Sensor and Module for Hunter Controllers with SmartPort®

**Owner's Manual and Programming Instructions** 

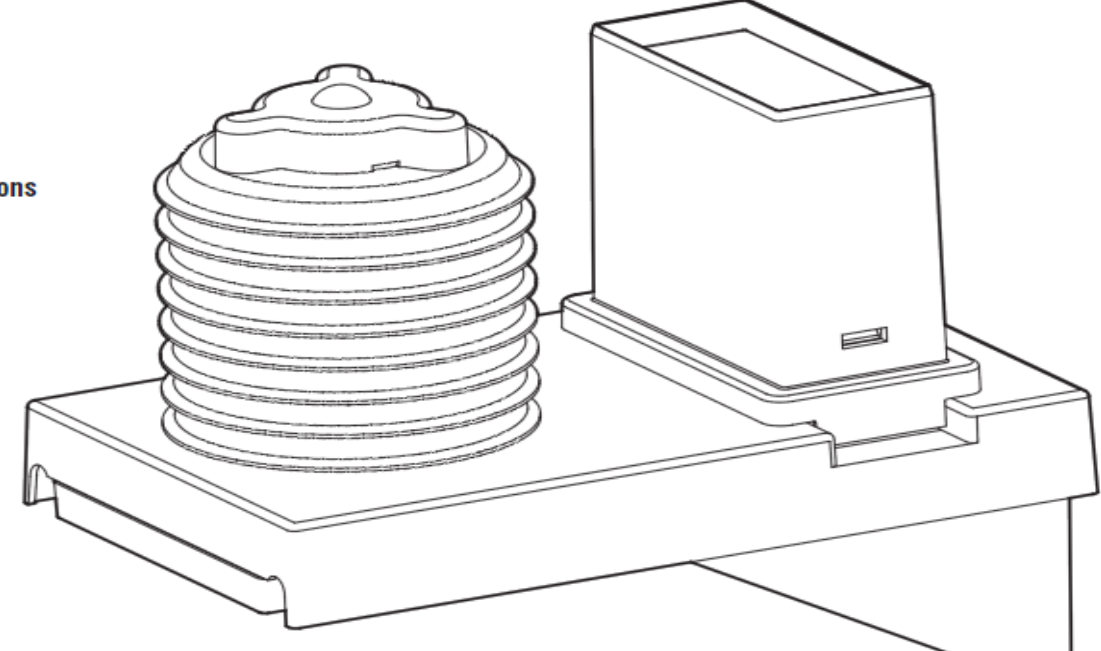

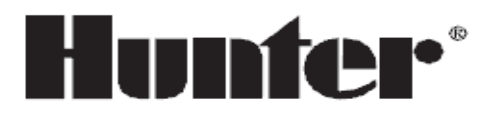

|                          | 初始土壤参数设置    |
|--------------------------|-------------|
| ET 系统组件                  | 单位设置        |
| 系统概览和 ET 系统操作3           | 控制器类型       |
| 安装 ET 传感器4               | 控制器准备       |
| 需要工具及材料4                 | 设置时间/日期     |
| 选择地点4                    | 植物类型        |
| ET 传感器连接线5               | 到期日期        |
| 风力补偿参数5                  | 类型          |
| 金属枝杆6                    | 种类          |
| 木质支杆6                    | 灌溉区信息       |
| 墙壁或屋檐6                   | 坡度          |
| 安装 ET 模块7                | 土壤类型        |
| ET 模块连线7                 | 日照          |
| SRC 或 SRC Plus 控制器连接 ET8 | 喷头类型        |
| Pro-C 控制器连接 ET8          | 灌水强度        |
| ICC 控制器连接 ET8            | 灌水日期        |
| 遥控器连接9                   | 开始时间        |
| ACC 控制器连接9               | WiltGard    |
| 测试11                     | 降雨设置        |
| ET 传感器安装及维护11            | ET 安装       |
| ET 模块编程和操作12             | 自动          |
| 通用操作提示12                 | 灌水记录        |
| 安装概览12                   | 查看传感器日期     |
| A Ex/沿型 12               | 重启 FT 系统和问题 |

| 初始土壤参数设置13    |
|---------------|
| 单位设置13        |
| 控制器类型14       |
| 控制器准备14       |
| 设置时间/日期15     |
| 植物类型16        |
| 到期日期17        |
| 类型17          |
| 种类17          |
| 灌溉区信息19       |
| 坡度19          |
| 土壤类型19        |
| 日照            |
| 喷头类型          |
| 灌水强度          |
| 灌水日期          |
| 开始时间          |
| WiltGard22    |
| 降雨设置          |
| ET 安装         |
| 自动            |
| 灌水记录27        |
| 查看传感器日期       |
| 重启 ET 系统和问题解决 |

介绍

Hunter ET系统可以根据周围环境的天气情况自动生成灌溉程序。ET系统通过和其兼容的控制器连接,将自动生成的灌溉程序传送到控制器中,并将生成的灌溉程序替换控制器的程序A(ACC控制器除外,详见14页),并自动运行。与ET系统兼容的程序为Hunter的SRC/SRC Plus控制器, Pro-C控制器, ICC控制器和有智能接口的ACC控制器。

ET系统是通过传感器来采集灌溉区域内植物和草坪的蒸腾率。ET系统通过周围的天气情况,根据公式来计算出需要灌溉的植物所损失的水分。每个 ET系统可以根据植物类型,土壤类型和喷头类型将需要灌溉的区域划分为不同灌溉区域。

这样在每个灌水日,通过ET系统生成的程序可以更加精准有效对植物进行灌溉。

ET 系 统 允 许 控 制 器 手 动 启 动 站 点 , 而 且 可 以 连 接 ICR 或 SRR 手 持 遥 控 器 远 程 控 制 。

本产品目前仅适用于园林应用, 不适宜农业或其他科学应用。

利用ET系统工作表。工作表已经包含在每个ET系统中,用户也可以从Hunter网站上免费下载(www.hunterinfustries.com ET系统产品页)。 ET系统表将帮助你组织记录你的站点设置。同样也可以帮助你跟踪和确定你可能调整的灌水设置。如果你需要相关的技术支持,请联系Hunter的技术支持人员。

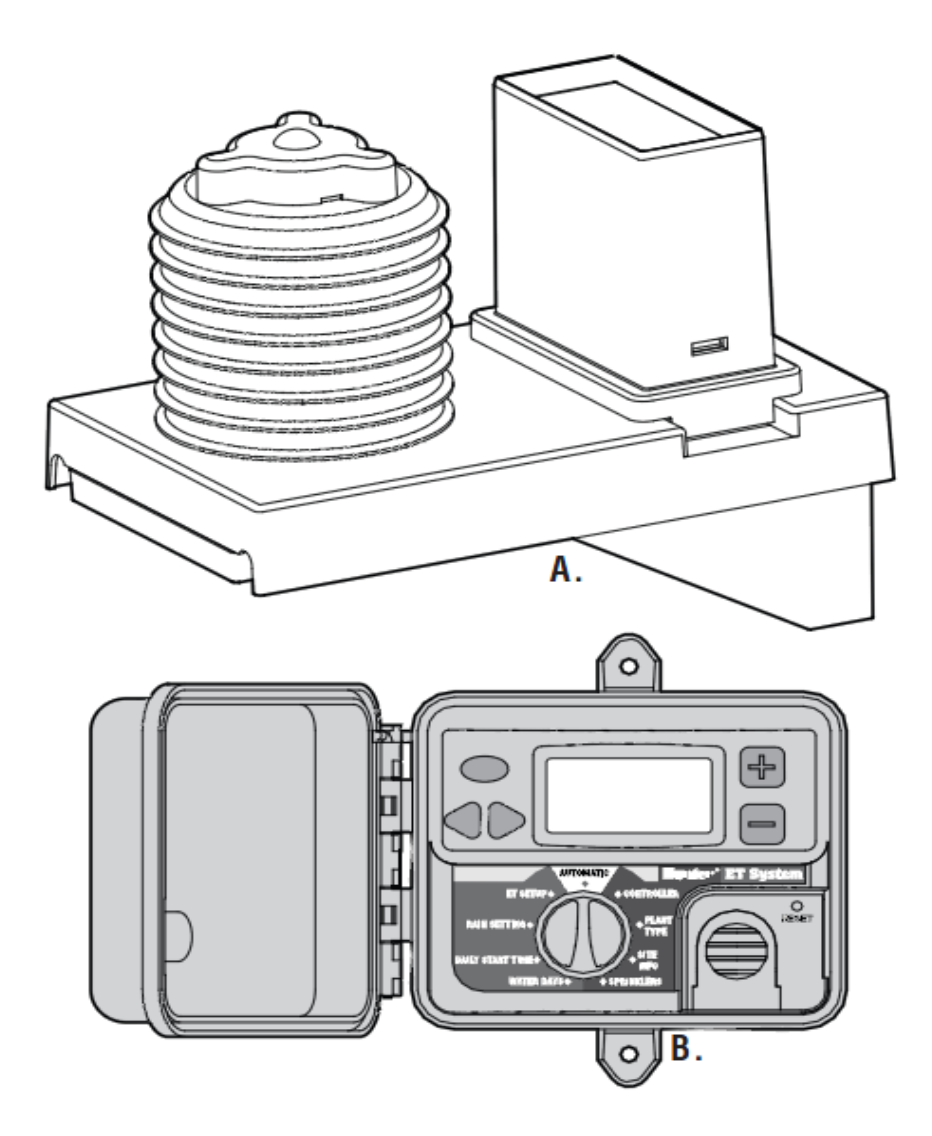

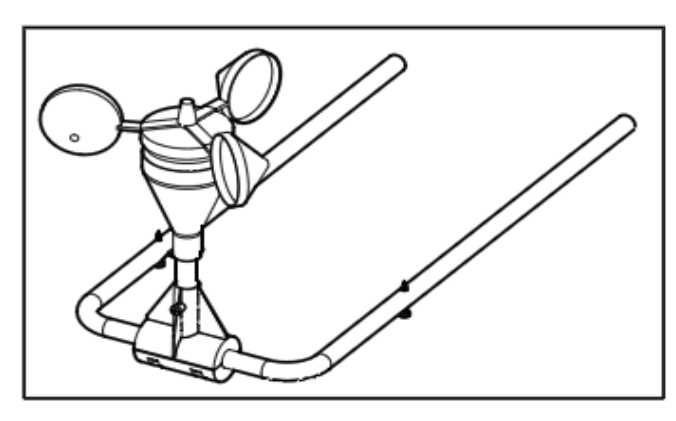

C.

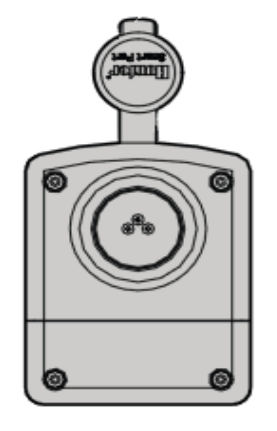

E.

D.

### ET系统组件

| ET系统包括两个主要组件和一个可洗组件。所有的 ET系统组件都为低电压(24 伏交流                                  | C. ET 风 力 传 感 器 ( 可 洗 )                                                     |
|-----------------------------------------------------------------------------|-----------------------------------------------------------------------------|
| 由压或更低)。                                                                     | 可洗择配件·风力传感器。提供更加显敏的 FT 测量、特别是在于皇气候时。                                        |
|                                                                             |                                                                             |
|                                                                             |                                                                             |
| 传感器半台连线到 EI 模块,传感器半台页页"感知" 周围的大气坏境。                                         | D. EI/ACC 适配器(已包含)                                                          |
| 传感器和 ET 模块最长的距离为 33 米。固定传感器平台的延长杆的卡子包含在 ET 系                                | 如果要将 ET 系统连接到 ACC 系列控制器需要 ET/ACC 控制器,如果将 ET 系统和                             |
| 统 中 。 ( 根 据 悬 挂 方 式 的 不 同 , 需 要 不 同 的 硬 件 )                                 | HunterICC,Pro-C,和 SRC 控制器连接则 ET/ACC 控制器是不需要的。                               |
| B. ET 模 块                                                                   | E. ET 连接线                                                                   |
| 电 子 控 制 , 为 ET 系 统 提 供 用 户 接 口 。                                            | 33 米 两 股 直 埋 线 用 来 连 接 ET 传 感 器 。                                           |
|                                                                             |                                                                             |
| 系 统 概 览 及 ET 系 统 操 作                                                        |                                                                             |
| ET 系 统 可 以 非 常 简 单 和 容 易 的 和 配 有 智 能 接 口 (Smart)的 Hunter 灌 溉 控 制 器 连 接 工 作。 | ET 系统的灌溉是针对每个灌溉区域单独进行设置,每个灌溉区域都分别设定灌溉区域                                     |
| 系 统 包 括 ET 传 感 器,安 装 在 需 要 灌 溉 的 典 型 植 物 区 域 内, ET 模 块 接 口 盒 安 装 在 灌 溉 控    | 内 的 植 物 类 型 , 土 壤 类 型 , 喷 头 类 型 。                                           |
| 制器旁边。                                                                       | ET 模 块 和 灌 溉 控 制 器 的 智 能 接 口 连 接 , ET 模 块 生 成 相 应 的 灌 溉 程 序 , 并 将 程 序 传 送 到 |
| ET 传感器收集环境的紫外线强度,空气温度和湿度,计算出需要灌溉地区每日的蒸腾                                     | 灌溉控制器,来对灌溉区域内的植物进行水分补充。                                                     |
| 率 ( ET )。 即: 需 灌 溉 地 区 的 植 物 在 当 时 的 气 候 条 件 下 需 补 充 的 水 份 。                | ET 模 块 是 通 过 控 制 所 连 接 的 灌 溉 控 制 器 工 作 。ET 模 块 将 清 除 灌 溉 控 制 器 的 程 序 A (ACC |
| 可选的 ET 风速传感器结合 ET 系统可以更加准确的计算出植物的蒸腾率,并且使 ET 系                               | 控制器除外 ),之后 ET 模块通过给灌溉控制器发送 ET 程序的运行时间,通过灌溉控制                                |
| 统具有在规定风力的情况下自动关闭系统的能力。                                                      | 器的 手 动 命 令 来 完 成 灌 溉 。 此 时 灌 溉 控 制 器 的 程 序 A 将 再 不 受 控 制 器 的 单 独 控 制 。      |
| ET 传 感 器 包 括 一 个 雨 量 计 , 用 来 测 量 降 雨 量 。                                    | ET 系 统 如 何 " 决 定 " 要 进 行 灌 溉                                                |
| 当 有 降 雨 发 生 时 , ET 系 统 正 在 进 行 的 灌 溉 可 能 会 被 停 止 。 通 过 雨 量 传 感 器 , ET 系 统 可 | 通 过 ET 传感器和 ET 模块的数据库存储的各站点信息,ET 系统将预计每个灌溉区植物                               |
| 以自动的计算降雨量和植物实时所需水分(无降雨时植物所需水分=降雨量+实时的自动                                     | 的 所 需 灌 水 量 。 每 天 , ET 系 统 将 参 看 当 前 植 物 水 消 耗 情 况 , ET 参 数 , 植 物 类 型 , 等 灌 |
| 灌溉补充水分),防止浪费。                                                               | 溉 区 信 息 , 并 查 看 明 天 是 否 为 灌 溉 日 期 , 计 算 每 个 站 点 开 始 灌 溉 时 所 需 的 灌 水 量 。 ET  |
| ET 模 块 通 过 接 受 ET 传 感 器 所 采 集 的 数 据 , 通 过 计 算 , 生 成 自 动 程 序 应 用 到 各 个 单 独 的 | 系统程序将尽量保证植物所需水量并能让水分入渗到植物根部,以保证植物的健康生                                       |
| 灌溉区域内。                                                                      | <b>ж</b> .                                                                  |
|                                                                             |                                                                             |

#### 安装 ET 传感器......

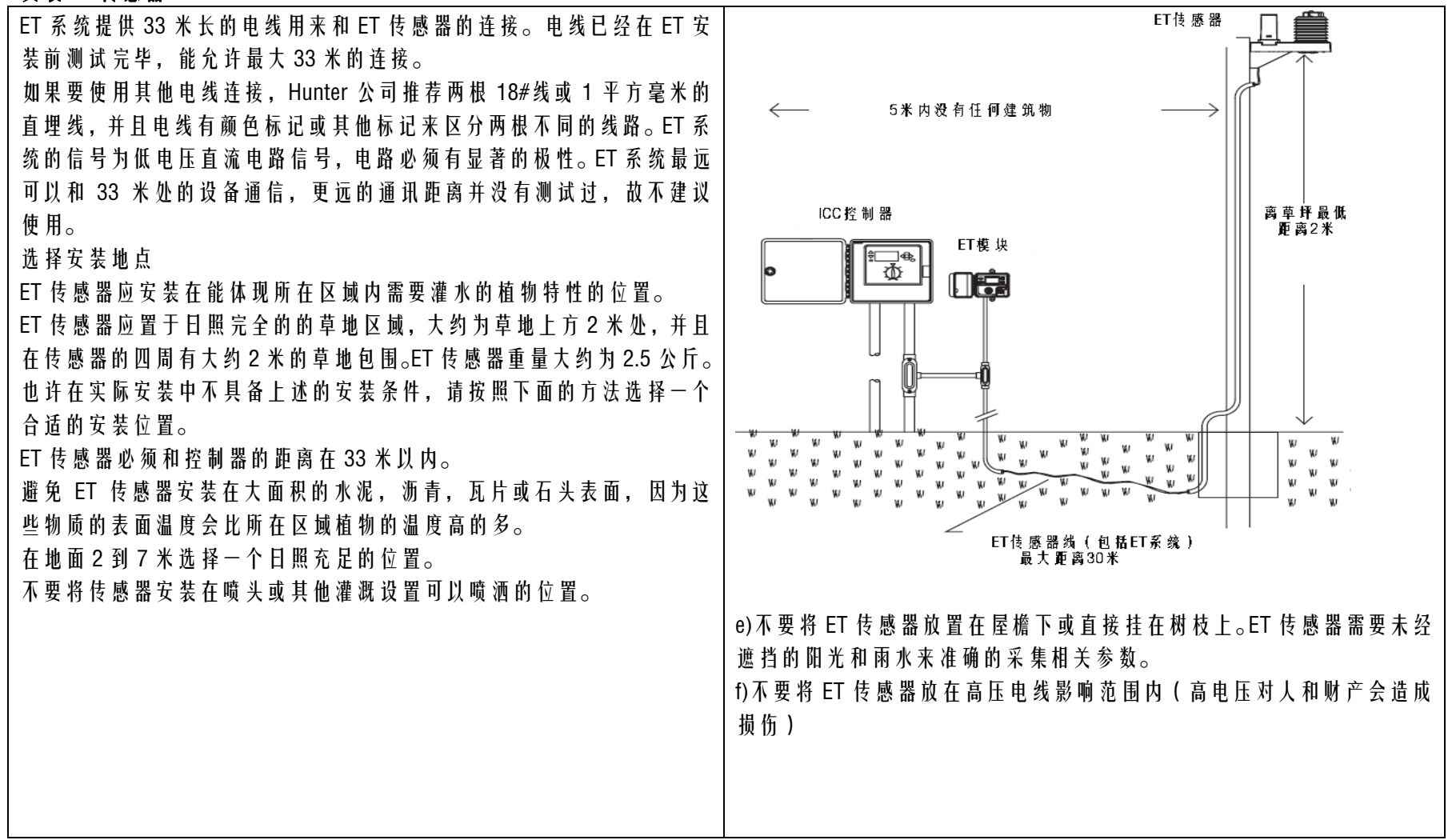

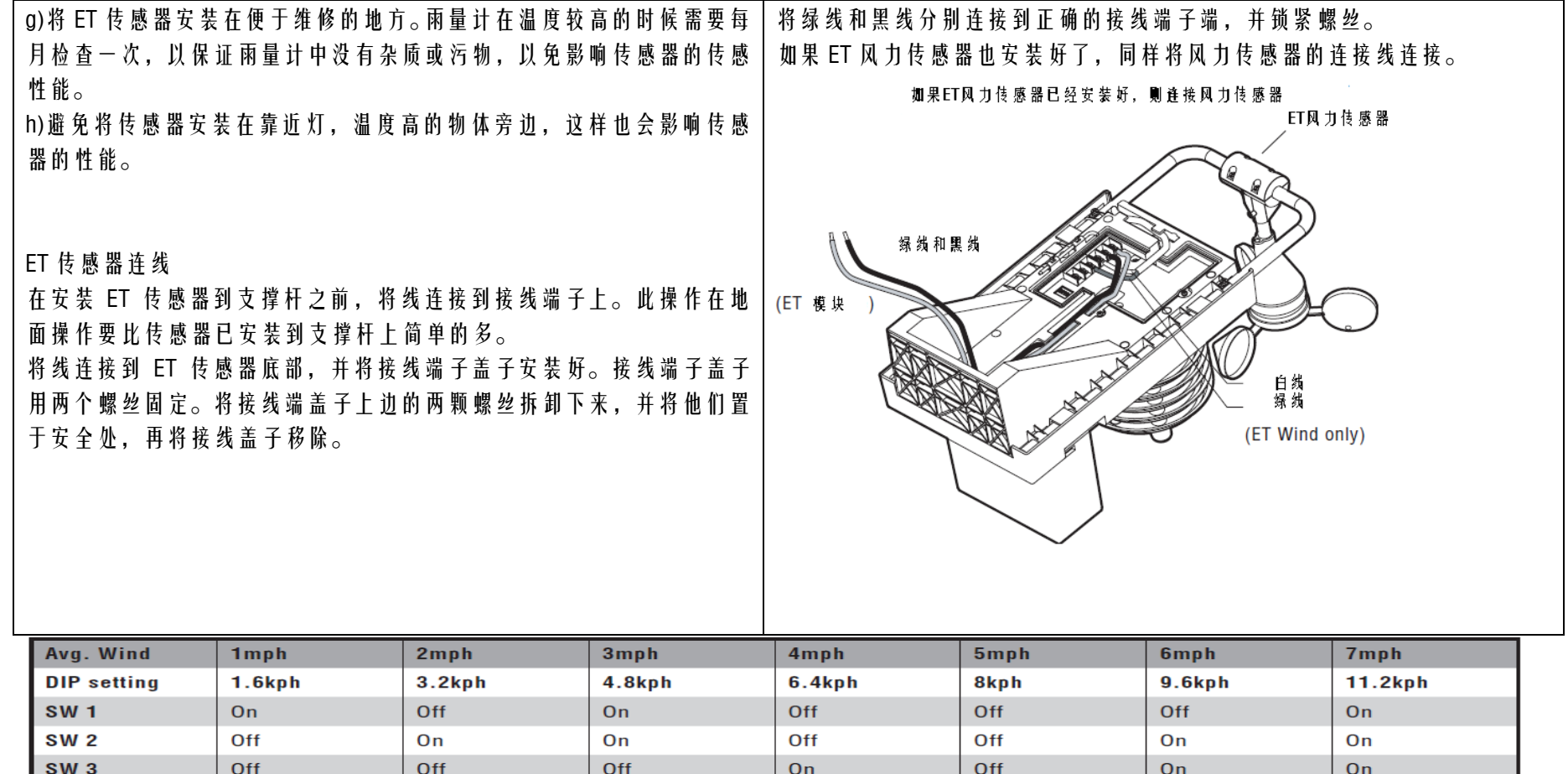

|           | On   | Off     | On   | Off     | Off     | Off  | On   |
|-----------|------|---------|------|---------|---------|------|------|
|           | Off  | On      | On   | Off     | Off     | On   | On   |
|           | Off  | Off     | Off  | On      | Off     | On   | On   |
| ON<br>OFF |      |         |      |         |         |      |      |
|           | 1234 | 1 2 3 4 | 1234 | 1 2 3 4 | 1 2 3 4 | 1234 | 1234 |

| 风力补偿                                             | 0      | 将 ET 传感器的线通过地面或地埋方式,将其连接到                   |
|--------------------------------------------------|--------|---------------------------------------------|
| 如果 ET 风力传感器没有连接,则一个能反映安装区域的风                     |        | ET模块。                                       |
| 力平均值的的风力参数将会被输入到 ET 模块中。工厂默认                     |        | 对于 连 接 传 感 器 和 ET 模 块 的 暴 露 在 外 面 的 电 线 , 建 |
| 的设置为 5 米/小时。在连线盒安装之前,一个 DIP 开关将                  |        | 议 做 相 应 的 保 护 。                             |
| 用来设置平均风力参数,具体参数设置请参照表1(注意:                       | ESP M  | 木质支撑杆安装                                     |
| 开 关 4 没 有 使 用 )。                                 |        | 额外所需材料(没有提供):1根100平方毫米的,                    |
| 如果可选的 ET 风力传感器已经安装,则按照说明书将 ET                    |        | 能抗压的,可以直埋的,并能长期放置在室外的木                      |
| 风力传感器安装好,并将绿色和白色的电线根据接线端子                        |        | 质支撑杆。                                       |
| 的标示分别连接到相应的端子上,并将螺丝上紧。注意接                        |        | 直径 100 毫米× 6 毫米 × 3.8 厘米长的 镀锌或              |
| 线端子上的标示,不要将两个电线接错。                               |        | 不锈钢螺栓和垫片。                                   |
| 将 接 线 端 子 的 盖 子 安 装 好 , 并 上 紧 螺 丝 。              |        | 螺丝刀 一袋水泥                                    |
| 金属支撑杆安装                                          |        | 安装 ET 传感器支撑杆,在安装支撑杆的地方挖大约                   |
| ET系统提供的支撑杆连接器适合大多数金属支撑杆其直径                       |        | 30 厘米 X30 厘米 X30 厘米的坑,将一袋水泥填入坑              |
| 是 2 英寸 或 略 小。1 英寸= 2.54 厘米。                      |        | 中,再将支撑杆放入坑中,调整支撑杆的水平和牢                      |
| 额外所需材料(没有提供): 2×2" <sub>镀锌</sub>                 |        | 固度,调整好固定,必要时可用支撑物支撑,直到                      |
| 或不 锈钢 U 型 螺 栓, 4 个 3 寸 长 或 更 长 的 螺 母 和 垫 圈 的 U 型 |        | 固定支撑杆的水泥牢固。                                 |
| 螺栓                                               |        | 在支撑杆上钻 4 个来将螺母从 ET 传感器的背后穿                  |
| 一袋水泥                                             |        | 过,将 螺母和电批昂从 ET 传感器的背面穿过,并将                  |
| 安装 ET 传感器支撑杆,在安装支撑杆的地方挖大约 12 英                   |        | 螺丝上紧,注意不要上的太紧。                              |
| 寸 X12 英寸的坑, 放入水泥, 将支撑杆放入坑中, 调整支                  |        | 将 ET 传感器的线通过地面或地埋方式,将其连接到                   |
| 撑杆的水平和牢固度,调整好固定,必要时可用支撑物支                        |        | ET 模 块。                                     |
| 撑,直到固定支撑杆的水泥牢固。                                  |        | 对于连接传感器和 ET 模块的暴露在外面的电线,建                   |
| 将 U 型螺栓通过支撑杆连接器连接支撑杆和 ET 传感器,并                   |        | 议 做 相 应 的 保 护 。                             |
| 加入垫片,上紧,注意不要上的太紧。                                |        | 安装在墙 壁上或 屋檐下                                |
|                                                  |        | 额外所需材料(没有提供): 100 毫米 x6 毫米 x40 毫            |
|                                                  |        | 米 的长不锈钢螺钉和配套的垫片。                            |
|                                                  | $\cup$ |                                             |
|                                                  |        |                                             |

| 固定螺钉的螺丝刀。                                                          |                                             |
|--------------------------------------------------------------------|---------------------------------------------|
| 在支撑杆上钻 4 个来将螺母从 ET 传感器的背后穿过,将螺母和垫片从 ET                             | 在以上所有的安装方式中, 请确保从 ET 传感器连接出来的暴露在外边的电        |
| 传感器的背面穿过,并将螺丝上紧,注意不要上的太紧。将 ET 传感器的                                 | 线都以固定好或作了其他保护,不能有打卷的情况,以免影响信号或电力            |
| 线通过地面或地埋方式,将其连接到 ET 模块。对于连接传感器和 ET 模                               | 的传输,不正确的安装会大大影响设备的性能,缩短设备的使用寿命。             |
| 块的 暴 露 在 外 面 的 电 线 , 建 议 做 相 应 的 保 护 。                             |                                             |
| _ 安装 ET 模块                                                         |                                             |
| ET模块设置为壁挂式或室外式,他被安装在装有智能接口的灌溉控制器(包                                 | 安装 CR2032 电池来在外接电源断电的情况下保存日期/时间(电池已包含       |
| 括 SRC, Pro-C,ICC 和 ACC 控制器)旁边大约 2 米处。ET 模块仅是一个低压                   | 在设备中)。电池必须正面朝上,即带有+标示的一面朝向安装者。              |
| 设备,故不需要一个单独的高电压电源连接。                                               | 如果要将 ET 系统和一个 ACC 系列的控制器连接,请查看 ACC 控制器 ET 安 |
| ET 模块通过 ET 系统提供的两路电线(最长 30 米)和 ET 传感器连接,并                          | 装介绍                                         |
| 将 ET 模 块 和 控 制 器 里 边 的 智 能 接 口 接 线 端 连 接 。                         | ICC, Pro-C, 和 SRC 控制器(ACC 控制器安装将在下一节介绍):    |
| 要将 ET 模 块安装在墙壁上,选择一个和控制器相隔 2 米的地方。尽量避免                             | 利用适当的电线和连线接头连接从 ET 模块出来到 ET 传感器的线。从传感       |
| 阳 光 直 射 ( 会 使 LCD 显 示 器 屏 幕 看 不 清 楚 )。确 保 所 安 装 ET 模 块 的 尚 墙 壁 坚   | 器到 ET 模块的连线最远可以延长到 30 米。                    |
| 固可靠。                                                               | 安装CR2032电池(已包括)用于<br>时间如日期的保存               |
| 在将 ET 模块接线端上的盖子封闭好,并上紧螺丝之前,请确认从 ET 模块                              |                                             |
| 底部封闭处出来的六路电线颜色清晰可辨并且访问没有问题。                                        |                                             |
| 用两个 5.5 毫米的自攻 螺丝将 ET 模 块安装到墙上。                                     |                                             |
| 在 连 接 ET 模 块 到 灌 溉 控 制 器 之 前 , 请 先 将 控 制 器 的 交 流 电 源 切 断 。!        |                                             |
| ET 模 块 是 从 连 接 在 控 制 器 上 的 智 能 接 口 上 获 得 电 源 , 故 不 能 再 控 制 器 打 开   |                                             |
| 的 情 况 下 直 接 将 ET 模 块 连 接 到 控 制 器 上 。                               |                                             |
| ET 模 块 连 线                                                         | 控制器连接<br>仅ET系统                              |
| 从 ET 模 块 出 来 的 6 条 电 线 用 不 同 的 颜 色 标 示 , 按 照 标 示 可 以 非 常 容 易 连 接 。 | 蓝色: REM                                     |
| 切 忌 不 要 将 110V 或 230V 的 交 流 电 连 接 到 ET 系 统 中 。                     | 11日: AU2<br>红色: AC1                         |
| 在对 ET 系 统 中 的 电 线 连 接 , 请 确 保 连 接 头 , 接 线 螺 母 都 为 合 格 产 品 , 并 将    |                                             |
| 相应的接线头放置在一个合适的接线盒中。电线可以在室内和室外使用。                                   | 橘 色 和 蓝 白 色 的 线 为 保 留 线                     |

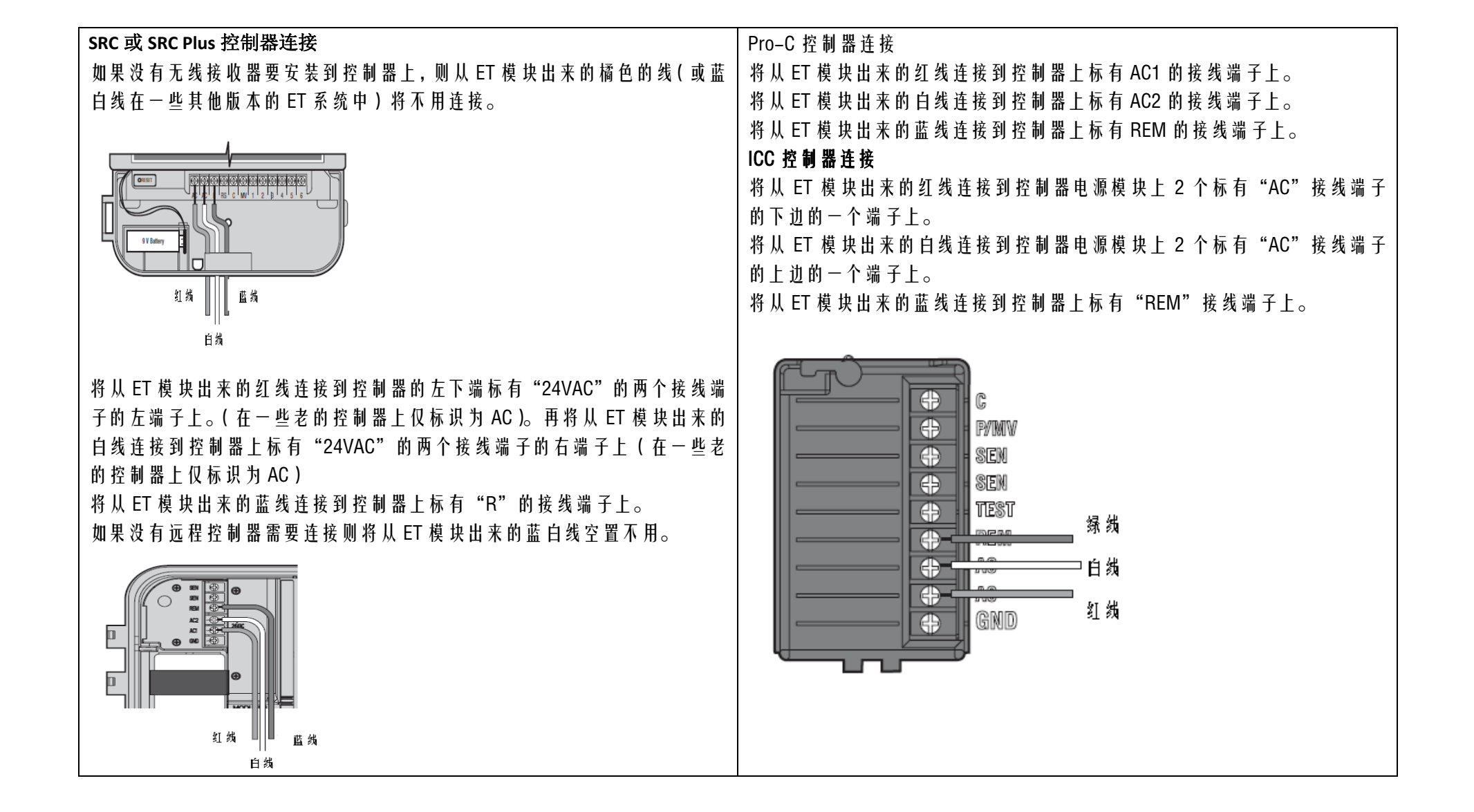

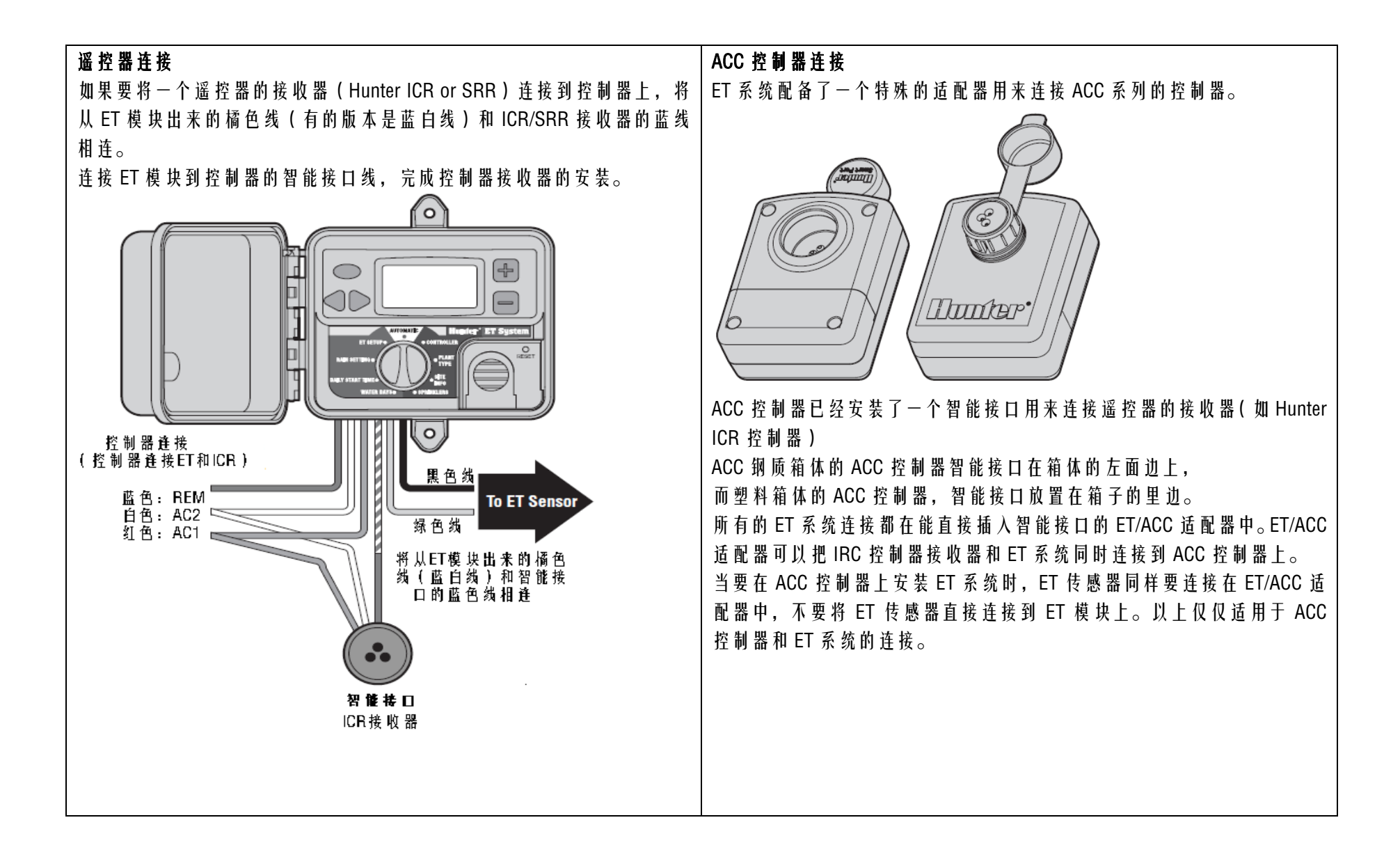

| 安装 ET/ACC 适配器                                                    | 将 ET/ACC 适配器的有针脚的一端插入 ACC 控制器上的智能接口。ET 系统                        |
|------------------------------------------------------------------|------------------------------------------------------------------|
| 将 ET/ACC 控制器的接线端子的保护盖和螺丝取下。                                      | 现在可以连接了。                                                         |
| 将 从 ET 模 块 出 来 的 红 线 , 白 线 , 绿 线 , 分 别 连 接 到 ET/ACC 适 配 器 从 左 到  | 使用 ET/ACC 适配器就可以将 ICR 接收器连接。只需要简单的将 ICR 接收器                      |
| 右 第 一 到 第 三 个 接 线 端 子 上 , 如 下 图 所 示 。                            | 插到 ET/ACC 适配器上,就可以正常的发送无线电指令了。                                   |
| 将 从 模 块 出 来 的 橘 色 线 ( 在 一 些 版 本 上 是 蓝 白 相 间 线 )连 接 到 ET/ACC 适 配  | 如果 ICR 控制器正在发送指令而 ET 系统正在自动灌溉,并且其他的程序也                           |
| 器的如图所示接线端子上。                                                     | 已经准备好将要运行了。在这种情况下很可能 ICR 控制器发送的指令将不                              |
| 将 从 ET 传 感 器 出 来 的 绿 线 和 从 ET 模 块 出 来 的 绿 线 同 时 连 接 到 ET/ACC 适 配 | 会被执行。(如果 ACC 控制器现在 6 个站点正在同时启动 )。同样,如果 ACC                       |
| 器的如图所示接线端子上。                                                     | 控制器中有 6 站正在运行,而由 ET 生成的灌溉程序的开始时间已经到了,                            |
| 将 从 ET 传 感 器 出 来 的 黑 线 和 从 ET 模 块 出 来 的 黑 线 同 时 连 接 到 ET/ACC 适 配 | 则 由 ET 生成的程序很可能不会运行。尽量不同程序之间被设成允许重叠运                             |
| 器的如图所示接线端子上。                                                     | 行多站点。                                                            |
| Line Lange                                                       | 所有的连线都应保证和其他连线有足够的空隙,以免温度升高造成短路等                                 |
|                                                                  | 电器故障。另确保连线和接线端子连接牢固。                                             |
| 0 9                                                              | 将 交 流 电 源 接 到 灌 溉 控 制 器 , 观 察 ET 模 块 的 显 示 屏 。 显 示 屏 将 会 显 示 一 个 |
| $//((()))//\lambda$                                              | 欢迎(welcome),接着显示 ET 系统的其他一些信息。                                   |
|                                                                  | ET 系统可以通过他的传感器自动感应降雨和霜冻,并在必要的时候停止正                               |
|                                                                  | 在进行的灌溉。这时显示屏上将显示"RAIN PAUSE"(降南灌溉暂停)或者                           |
|                                                                  | "FREEZE PAUSE" ( 箱 冻 灌 溉 暂 停 )。                                  |
|                                                                  | ET 糸 统 将 在 温 度 降 到 2.7 摄 氏 度 以 卜 的 时 候 目 动 关 闭 灌 跳 。 这 是 木 可 编 桯 |
| i <i>sele</i> i seletti se se se se se se se se se se se se se   | 的。温度降低便系统关闭是" 暂停"模式,当温度升高到系统目动关闭的                                |
|                                                                  |                                                                  |
|                                                                  | 如果一个已安装的 CliK 传感器被拆除,则 Clik 传感器输入点上应该将原始                         |
|                                                                  | 的 跳 线 安 装 回 去 或 利 用 一 小 段 甩 线 代 替 跳 线 。                          |
|                                                                  |                                                                  |
|                                                                  |                                                                  |
|                                                                  |                                                                  |
|                                                                  |                                                                  |

| 如果 ET 系统安装了风力传感器,则在一定风力的情况下 ET 系统将会自动                               | 的 电 压 。 在 传 感 器 端 黑 线 和 绿 线 间 电 压 值 应 该 为 9–15VDC。                      |
|---------------------------------------------------------------------|-------------------------------------------------------------------------|
| 关闭灌溉。这时,显示器上将显示"WIND PAUSE"(风力过大灌溉停止)。                              | <b>测 试:</b> ET 模 块 可 以 通 过 和 控 制 器 连 接 来 运 行 一 个 测 试 , 通 过 测 试 来 查 看 通  |
| 当风 力 超 过 15 mph/14 kph 时,ET 将 会 停 止 灌 溉 , 这 是 不 可 编 程 的 。风 力 灌      | 过 控 制 器 的 智 能 接 口 连 接 的 ET 系 统 是 否 运 行 正 常 。 <b>如 果 测 试 成 功 则 控 制 器</b> |
| 溉 停 止 是 一 种 " 暂 停 " 模 式 , 当 风 力 小 于 15 mph/14 kph 时 , 灌 溉 将 会 恢 复 。 | 所控制的第一站将会运行2分钟。                                                         |
| 在 Hunter 控制器上都配有 Bypass 开关,开关对于 ET 系统不起任何作用,                        | 用 一 个 圆 珠 笔 芯 的 笔 尖 或 类 似 的 工 具 按 住 Reset ( 重 设 ) 键 。                   |
| 他只是对外接像"CLIK" 传感器这样的传感器起作用。                                         | 在 ET 模 块上 同 时 按 住 3 个 键(STA 键, 左箭 头 和 右 箭 头 )。                          |
| 对 控 制 器 安 装 其 他 传 感 器                                               | 释 放 Reset 键                                                             |
| ET 传感器可以停止基于 ET 的 ET 系统灌溉,(ET 系统灌溉程序: 在控制器                          | 释放 ET 模 块上的 3 个 键(STA, 左箭 头 和 右 箭 头 )。                                  |
| 中 运 行 的 程 序 A, ACC 控 制 器 除 外 )。                                     | 以 上 操 作 将 会 使 控 制 器 将 第 一 个 站 点 启 动 , 并 运 行 2 分 钟 。                     |
| ET 传 感 器 不 能 停 止 控 制 器 B,C 程 序 或 其 他 程 序 。                          | 此 测 试 在 ET 模 块 的 显 示 器 上 将 显 示 相 关 信 息 。                                |
| Hunter 公司设计生产的 Mini-Clik 和 Rain-Clik 或其他传感器可以被用来停止                  | 如果测试成功,控制器上站点1的运行将会在控制器的显示器上有相应显                                        |
| 灌 溉 程 序 B,C 等 等。( 如果 程 序 已 应 用 并 且 需 要 传 感 器 停 止 灌 溉 )。             | 示。                                                                      |
| ET 系 统 没 有 涉 及 流 量 传 感 , 故 将 FlowClik 接 入 ET 系 统 并 不 能 保 证 能 很 好    | 如果 站 点 没 有 启 动 , 并 且 控 制 器 的 显 示 器 上 也 没 有 显 示 ( 但 是 在 ET 模 块 上         |
| 的工作, 除非 Flow-Clik 是有线连接到管路(代替控制器传感器输入)。如                            | 有显示 ), 检查 SmartPort(智能接口)连线,特别是红线,白线和蓝线的                                |
| 果用户要将 Flow-Clik 和 ET 系统一起使用,请联系 Hunter 的相关技术人员。                     | 连接。                                                                     |
| <b>故障排除:</b> ET 系 统 和 控 制 器 ProC 连 接 时 如 果 ET 模 块 显 示 屏 没 有 显 示 ,   | ET 传感器的维护                                                               |
| 检 查 所 有 的 线 路 连 接 。 确 认 从 ET 模 块 出 来 的 红 线 连 接 到 了 控 制 器 接 线 端 子    | ET 传感器是按照室外使用设计,但为了能让传感器正常工作,必须保持传                                      |
| 的 AC1 端, 而 白 线 连 接 到 了 控 制 器 接 线 端 子 的 AC2 端 。                      | 感器的清洁。建议每 30 天用干净的布擦拭传感器平台及相关传感器。请保                                     |
| 在 ET 和 SRC 控制器连接时,将红线连接到两个 AC 端子的最左端。                               | 证擦拭传感器的布不含腐蚀性的液体,并且光滑,特别是在擦拭紫外线传                                        |
| 警告: 在 对 ET 系 统 做 连 线 操 作 时 , 请 确 保 和 ET 连 接 的 设 备 都 已 经 断 电 ,       | 感器的时候,要使传感器传感参数正确,传感器保持清洁特别重要。                                          |
| 因为 ET 使用的是弱电压,任何的电压浮动,都可能对 ET 系统造成损害。                               |                                                                         |
| <b>传感器故障:</b> 如果 ET 模 块显示传感器故障,检查 ET 模 块和 ET 传感器(蓝                  |                                                                         |
| 线和黑线等的连接)。不正确的对电线拉拽会很容易使电线损坏。如果电线                                   |                                                                         |
| 连接正确,而传感器的故障依然存在,用直流电压表检查传感器的连线间                                    |                                                                         |
|                                                                     |                                                                         |

雨量计在运行一段时间之后很可能会聚集大量的灰尘或杂物,建议每隔 30 天清理雨量计。

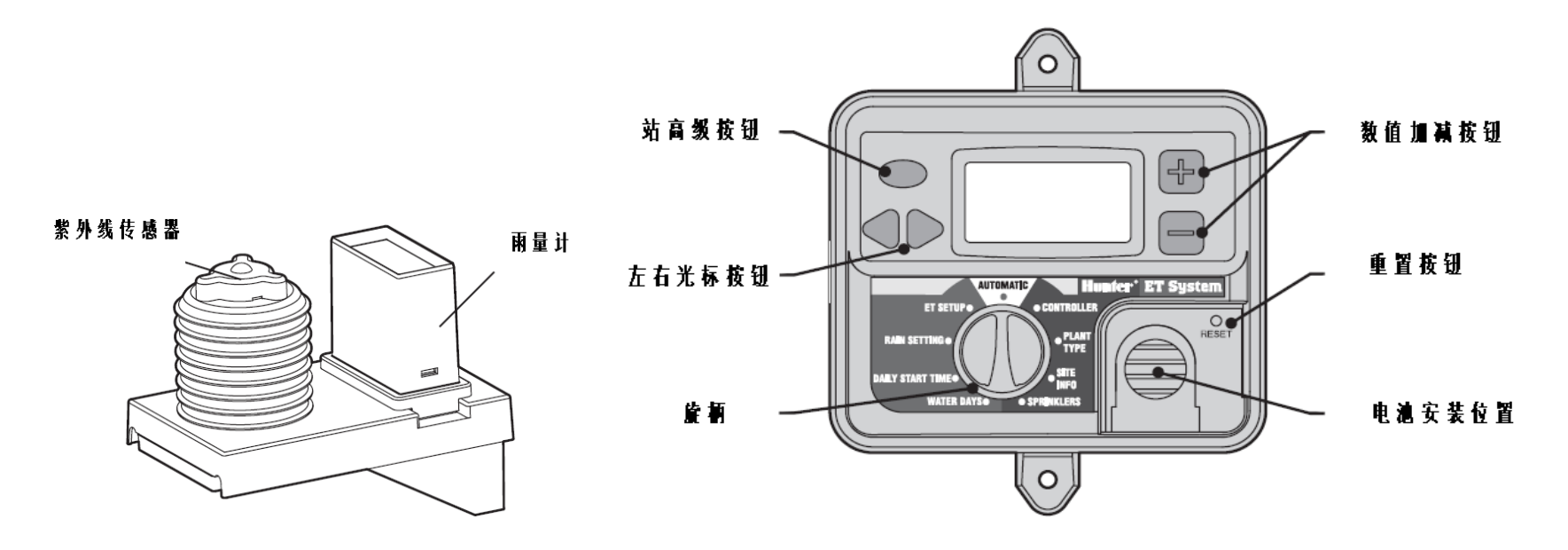

| 对 ET 模 块 编 程 , 操 作 。                                                   | 2. 站 点 设 置 ( 植 物 类 型 , 灌 溉 区 信 息 , 喷 头 类 型 )。                   |
|------------------------------------------------------------------------|-----------------------------------------------------------------|
| 见上右图。                                                                  | 此 信 息 用 于 调 整 每 个 站 点 的 灌 水 量 。 每 个 站 点 所 需 的 灌 水 量 计 算 通 过 调 整 |
| ET模块是被动运行的。你不用像传统的控制器一样设置时间。ET传感器获                                     | 以上参数来设置。                                                        |
| 取天气参数并为你做相应的计算。你可以查看各个站点在一段时间内的运                                       | 在一个新的 ET 系统安装时, 如果要想使 ET 工作良好, 一般要花费几个星                         |
| 行情况。                                                                   | 期的时间来对系统参数进行修改设置。在 ET 系统安装初始,请尽可能准确                             |
| 如果 你 想 要 减 少 或 増 加 灌 溉 , 你 可 以 如 下 操 作 。                               | 的设置相关参数。                                                        |
| 1.Global% Adjustment ( 全 局 灌 溉 比 例 调 整 ) (ET 模 块 旋 柄 旋 到 ET Setup 位 置) |                                                                 |
| 此 选 项 将 调 整 所 有 站 点 的 灌 水 比 例 。                                        |                                                                 |

| 在 ET 系统工作表中记下你所有对 ET 参数的设置。ET 模块有个 LCD 显示                         | 要 运行 ET 灌溉程序,则必须要将 ET 模块的旋柄打到 Automatic(自动)位                     |
|-------------------------------------------------------------------|------------------------------------------------------------------|
| 屏,一个旋柄和5个按钮。外加一个重置按钮和一个可移除的锂电池。                                   | 置。 如果 ET 系 统 正 在 进 行 灌 溉 , 将 旋 柄 从 自 动 位 置 移 动 , 则 ET 系 统 灌 溉    |
| 当 24V 电源接通时(从智能接口),显示屏将会闪烁。                                       | 将会停止。                                                            |
| 当 ET 系统第一次接通电源时,将旋柄打到自动位置,则此时显示屏上将                                | 全 局 ET% 灌溉 比例 设 置                                                |
| 显示欢迎界面,并且显示日期和时间,相应的 ET 参数。如果是 ET 模块初                             | ET 系统利用被修改的 Penman-Monteith 公式来计算植物的水分损失。而用                      |
| 次 使 用 则 ET 参 数 将 为 初 始 参 数 0.00, 直 到 ET 传 感 器 收 集 到 足 够 的 数 据 参 数 | 户可以通过%ET选项按比例修改计算出的 ET 值,即:植物所需灌水量。                              |
| 来自动的生成一个 ET 参数(这个操作也许会花费一个小时的时间)。                                 | 通 过 调 整 % ET 参 数 , 可 以 按 比 例 对 特 定 植 物 给 予 更 多 / 少 的 灌 溉 设 置 。   |
|                                                                   | ET 系 统 被 预 设 为 80%。但 这 个 参 数 是 可 调 的(1% 增 加/减 少) 可 以 从 10%       |
|                                                                   | 调到 150%。越高的%,系统相应的灌溉时间将会增加。 ET Global%的参                         |
|                                                                   | 数调整将影响控制器的所有站点。站点的其他参数可以通过修改站点的其                                 |
| 11:UUHM UUSEPU5                                                   | 他参数单独设置(植物类型,灌溉区信息,喷头类型)。在一些特殊情况                                 |
|                                                                   | 下, 如 ET 系统的传感器没有像用户手册上介绍的安装环境,则可以利用                              |
|                                                                   | 工 厂 提 供 的 补 偿 参 数 。                                              |
|                                                                   | Hunter 公司建议您在第一周仔细观察 ET 系统的运行并根据运行情况调整                           |
|                                                                   | 相 关 的 参 数 来 使 ET 系 统 更 好 的 运 行 。                                 |
| 安装概览                                                              | 初始土壤参数                                                           |
| 安装设置 ET 系统可以简单的以 ET 模块旋柄的顺时针方向设置每个站点,                             | ET 系 统 假 设 初 始 土 壤 参 数 为 .1 ,表 示 土 壤 既 不 饱 和 也 不 干 燥 。 这 种 初 始 安 |
| 并对站点输入相关的数据,直到安装结束。                                               | 装的中性值设置,防止植物浇水过多。                                                |
| 首先,选择一个控制器类型和站点数量(对于使用国际单位的用户,请先在                                 | 如果 ET 系 统 安 装 时 土 壤 非 常 的 干 燥 , 那 么 首 先 使 用 ET 系 统 的 灌 溉 控 制 器   |
| ET 安装位置(ET Setup)将测量的单位设置为 Metric(公制)单位)。                         | 先将所有站点开启,对区域进行灌溉,注意不要过度灌溉,只需要将植物                                 |
| 之后,每个站点将被赋予相应的参数如:植物类型,土壤类型和喷头类型。                                 | 灌溉到湿润的水平就可以。                                                     |
| 最后将一些和自动灌溉相关的参数设置完毕,将旋柄打到 Automatic(自动)                           | 使用国际单位的用户-公制单位设置                                                 |
| 位置(12 点 钟 的 位 置)。这 时 模 块 已 经 设 置 完 毕 并 可 以 运 行 基 于 ET 参 数 的       | ET 系 统 初 始 情 况 下 的 单 位 为 美 制 单 位 , 但 是 你 可 以 简 单 快 速 的 将 单 位 设 置 |
| 自动灌溉程序。                                                           | 成公制。将 ET 模块上的旋柄打到 ET Setup 位置,则显示屏上将显示为:                         |
|                                                                   |                                                                  |
|                                                                   |                                                                  |
|                                                                   |                                                                  |

|                                                                  | 时间也不能运行,除非 ET 的灌溉程序运行完毕(ACC 控制器除外)。在实                            |
|------------------------------------------------------------------|------------------------------------------------------------------|
| ENABLE ET: YES                                                   | 际应用中可以计算 ET 系统灌溉的最长时间,并将运行的总时间加到 ET 系                            |
| UNITS: <u>INCHES</u>                                             | 统的开始时间。将其他程序的开始运行时间设置在刚才计算的 ET 系统运行                              |
| ET SOURCE: SENSOR                                                | 完毕之后,或者将其他程序的开始时间设置在 ET 系统灌溉开始时间之前。                              |
| ET AD.111ST 80%                                                  | 控制器准备                                                            |
|                                                                  | ET 系 统 可 以 和 任 何 配 备 SmartPort( 智 能 接 口 )的 灌 溉 控 制 器 连 接 。 控 制 器 |
| 使 用 右 箭 头 键 将 光 标 键 移 动 到 单 位 选 择 位 置 : INCHES ( 美 制 单 位 )。      | 在 和 ET 系 统 连 接 之 前 , 必 须 要 做 相 应 的 准 备 工 作 。                     |
| 使 用+/- 键将 单 位 更 改 为: ME 公 制 单 位 。                                | ICC, Pro-C, SRC(或 SRC Plus)控制器                                   |
| 转动旋柄保存刚才的设置。对于初始安装,则将旋柄打到 Controller Type(控                      | .程序 A 将 会 被 删 除 。 ET 系 统 将 利 用 控 制 器 程 序 A 来 保 存 ET 系 统 生 成 的 程  |
| 制器设置位置)。此时控制器的计量单位为公制单位。                                         | 序。在 ET 程序生成完毕,并和控制器完成通信,则在控制器上的程序 A 的                            |
| 控制器类型                                                            | 所 有 信 息 将 会 被 删 除 , 取 而 代 之 的 是 由 ET 系 统 生 成 的 灌 溉 程 序 。         |
| 使用+/ 键输入你要 ET 系统控制的站点数量。长按这两个键将加速数值的                             |                                                                  |
| 增 加 或 减 小 , 以 减 少 输 入 数 值 的 时 间 。                                | 请 将 相 关 信 息 在 纸 上 详 细 记 录 下 来 。                                  |
| 当 旋 柄 在 控 制 器 类 型 设 置 位 置 , 选 择 一 个 和 ET 模 块 连 接 的 控 制 器 类 型 。 使 | ET 系 统 不 会 立 刻 进 行 灌 溉 , 在 ET 系 统 开 始 灌 溉 之 前 , 程 序 A 也 不 会 被 清  |
| 用+/- 键循 环 浏 览 可 选 的 控 制 器 类 型:SRC,Pro-C,ICC 或 ACC 控 制 器。         | 除。ET系统起初的土壤参数为.1"/2.54mm。此参数假设土壤湿润,并且土                           |
| 当正确的控制器类型选择完毕,则利用左/右箭头键将光标移动到下一个设                                | 壞 上 的 植 物 , 生 长 条 件 较 好 。                                        |
| 置_站 点 数 量 的 位 置 。                                                | 改变 其他 程 序 的 开 始 时 间 .                                            |
| ET 模 块 不 允 许 设 置 的 站 点 数 量 比 控 制 器 的 最 大 站 点 数 量 还 大 。           | 当控制器和 ET 系统连接,控制器上的程序 B,程序 C 和程序 D ( 仅 ICC 控制                    |
| 注意:只需要设置你想要通过灌溉控制器程序 A 控制的站点数量(ACC 控                             | 器)仍然可以运行。 但 ET 系统程序和控制器上的"其他程序"不能在同                              |
| 制器除外)。                                                           | 一时间控制同一站点运行。如果必须要使用"其他程序",则调整程序的                                 |
| 将控制器的其他站点设置为控制器除了 A 程序,其他程序依旧可用(程序                               | 开始运行时间,使得程序最长的运行时间和 ET 系统程序时间没有重叠。当                              |
| B, 程序 C, 或更高的其他程序, 在有些控制器中 )。其他程序的运行时间                           | ET 系统程序运行站点,则 ET 系统将自动的取消灌溉控制器的其他程序的                             |
| 是 通 过 设 置 其 程 序 的 运 行 时 间 ( HH: MM ) 来 实 现 。                     | 运行(包括 ICC 控制器上的 D 程序 ),防止其他程序和 ET 程序一同运行。                        |
| │ 注意: 其他的程序间的开始运行时间必须设置为一个安全时间,即 ET 系统                           | <b>移动站点控制线(如果有必要)。</b> ET系统将会控制ET在安装时所设置的站                       |
| │ 所控制的站点全部运行完。因为 ET 系统在其开始运行时,ET 系统将取消                           | 点数量,无论站点在控制器的什么位置。ET系统都将按照 ET 设置的站点                              |
| 所有其他灌溉程序的运行,并且其他程序在 ET 系统运行时间内,其在开始                              | 数量, 从站点 1 到站点#顺序控制(控制器所设置的站点数量)。如果控制                             |
|                                                                  |                                                                  |

| 一世上步 人名卡曼 无相论的 网络拉拉拉拉拉拉拉拉拉拉拉拉拉                                     |                                                                     |
|--------------------------------------------------------------------|---------------------------------------------------------------------|
| 器上的一个站点 EI 本想控制,则可以将他们的控制线移到最高的站点号位                                | 濯 溉 控制器上所有的站点中, EI 控制的站点优先,顺序的从站点 1 到站点#                            |
| 置上。 请确认控制器没有使用泵/主管道设置, 如果使用了泵/主管道设置,                               | (ET 所控制的站点数量),其他的站点为非 ET 站点,这些站点为 ACC 控制                            |
| 请 反 时 更 改 ( 仅 Pro-C 控 制 器,ICC 控 制 器 )。                             | 的运行其他程序的站点。                                                         |
| 例:一个 9 站的 Pro-C 控制器,对于控制器上的站点 3 和站点 5,ET 系统不                       | 设置时间/日期                                                             |
| 想 控 制 。 在 ET 模 块 上 旋 柄 的 的 控 制 器(Controller ) 设 置 位 置 , ET 系 统 被 设 | ET 模块自己保存自己的时间,独立于灌溉控制器,当前时间和日期的设置                                  |
| 置为一个 7 站 是 系 统 。 则 ET 系 统 将 被 当 做 为 一 个 控 制 前 7 站 的 系 统 , 将 控      | 在 控 制 模 块 的 控 制 器 类 型 ( Controller Type ) 位 置 设 置 。                 |
| 制站点 3 和站点 5 的控制线连接到站点 8 和站点 9,将原站点 8 和站点 9 的                       | 在 站 点 数 量 被 准 确 的 设 置 完 毕 之 后 , 使 用 右 箭 头 键 将 光 标 移 动 到 小 时 设 置 位   |
| 控制线连接到站点 3 和站点 5。ET 系统不能忽略站点。ET 系统接收的站点                            | 置。                                                                  |
| 数为任意,从站点 1 到站点 XXX,无论和 ET 模块相连的控制器类型如何。                            | 使 用+/- 键输 入 正 确 的 小 时 数 。 按 住 并 保 持 +/- 键 , 可 以 加 速 数 值 的 选 择 。     |
| ACC 控制器                                                            | 使 用 右 箭 头 键 将 光 标 移 动 到 分 钟 设 置 位 置 , 并 使 用 +/- 键 输 入 正 确 的 时 间 数 。 |
| Hunter ACC 控制器和 ET 系统兼容,但是 ACC 控制器和 ET 系统在安装时会和                    | 使 用 右 箭 头 键 将 光 标 移 动 到 AM/PM 位 置                                   |
| 上述所介绍的控制器有所差别。要安装 ACC 控制器和 ET 系统,详见 ET/ACC                         | AM/PM 时间定义(24 小时制)                                                  |
| 适 配 器 相 关 信 息 。                                                    | 0000-1200 = AM(上午)                                                  |
| . 程序 A 不 是 被 删 除 的 : ET 系 统 不 直 接 对 控 制 器 程 序 A 操 作 , 它 是 通 过 从 ET | 1201–2359 = PM(下午)                                                  |
| 模 块 传 来 的 命 令 来 运 行 程 序 A。                                         | 午夜 = 12AM                                                           |
| .重叠(和其他程序): ET系统的站点也许会和其他的 ACC 控制器的程序重                             | 中午 = 12PM                                                           |
| 叠,在其他的控制器上是不可能发生的,如 ICC 控制器,Pro-C 控制器或 SRC                         | 继续使用右箭头键设置日期。分别在日,月,年,处使用+/- 键设置相应的                                 |
| 控制器,但是,如果 ET 系统和 ACC 控制器要同时运行 6 站以上(用户编程                           | 数 值 。( 格 式 为 dd/mm/yy).                                             |
| 的最大值),ACC 控制器将取消超过最大值的灌溉,灌溉也许会被延迟或丢                                | 设置夏令时                                                               |
| 失。除非程序重叠是必要的,否则要避免 ET 和其他灌溉程序重叠,已防止                                | ET 模 块 可 以 自 动 进 行 夏 令 时 设 置 。                                      |
| 产生混淆。                                                              | 当时间和日期设置完毕,使用右箭头将光标移动到设置夏令时位置。                                      |
| . 流量: ACC 控制器也许配备有流量计, 当流量过低或过高时, ET 系统不会                          | 使用+/- 键选择是否使用夏令时 USE=用 DO NOT USE=不用。                               |
| 知 道 ( ET 系 统 总 是 认 为 灌 溉 正 确 )。在 流 量 监 测 设 备 修 理 好 之 前 , 请 使 用 灌   | 如果夏令时选择为使用,则在三月的最后一个星期天的上午2点钟,时间前                                   |
| 溉 控 制 器 手 动 的 对 相 关 区 域 进 行 灌 溉 。                                  | 进一个小时,在十月的最后一个星期天的上午2点钟时间倒退一个小时。                                    |
| . 移动站点控制线(如果有必要).此运用对于 ACC 控制器和其他控制器相同:                            | 当控制器类型设置完毕,将旋柄打到其他位置来保存刚修改相关信息,对                                    |
|                                                                    |                                                                     |
|                                                                    |                                                                     |

| 对于 ET 系统首次安装,将旋柄打到植物类型设置位置(Plant Type )。                          |                                                                      |
|-------------------------------------------------------------------|----------------------------------------------------------------------|
| 单独灌溉区域设置                                                          | STATION 01                                                           |
| 一 旦 ET 常 规 设 置 完 成 , 则 有 必 要 对 ET 模 块 控 制 的 每 个 站 点 , 每 个 灌 溉 区   |                                                                      |
| 进行单独的设置。                                                          | MATURIN. ESTABLISAED                                                 |
| 对每个灌溉区域进行植物类型,灌溉区信息,和喷头类型设置。可以按照                                  | TYPE: GRASS                                                          |
| 如下方法:                                                             |                                                                      |
| 1. 将 ET 模 块 旋 柄 拔 到 植 物 类 型 设 置 位 置 , 依 次 对 每 个 站 点 的 进 行 设 置 , 再 | ( VHRIEIY: FESCUE )                                                  |
| 将旋柄拨到灌溉区信息设置位置,依次对每个站点进行灌溉区信息设置,                                  |                                                                      |
| 最 后 将 旋 柄 拔 到 喷 头 类 型 设 置 位 置 , 依 次 对 每 个 站 点 进 行 喷 头 设 置 。       | 在 一 个 灌 溉 区 ( 站 点 ) 设 置 完 成 所 有 所 需 信 息 , 按 ET 模 块 的 Station ( 站 点 ) |
| 2.对比与上面的设置方法,则一次性对每个区域进行设置比较容易。ET系                                | 键, 进 入 到 的 下 一 站 点 进 行 设 置 。                                         |
| 统将在每个站点上,分别将旋柄拨到上述三个位置进行设置,可以先设置                                  | 使 用 ET 模 块的 右箭 头 键 浏 览 ET 模 块的 相 关 选 项 , 使 用 +/- 键 浏 览 相 关 选 项       |
| 要灌溉的植物类型,再在灌溉区信息设置位置输入灌溉区的地形坡度,土                                  | 的可选值。                                                                |
| 壤类型,和光照参数,最后再输入喷头类型和灌溉强度。按照此方法对 ET                                | 时期                                                                   |
| 系统控制的站点依次进行设置。                                                    | ET 模块上对于所有植物有两种时期可以设置,分别是 NEW"新的"和                                   |
| 单独灌溉区多种植物类型                                                       | ESTABLISHED "已建立的"。                                                  |
| 在一个单独的灌溉区也许会需要浇灌不同类型的植物,这种布置很不理想,                                 | 对于设置为"已建立"的植物,则需水量为正常。而对于设置为"新的"                                     |
| 但这种情况偶尔也会发生,要在这种情况下进行灌溉,则以此区域对用水                                  | 植物,则需水量要比正常需水量高,设置为"新的"植物,在运行一段时                                     |
| 量 最 为 敏 感 的 植 物 的 需 水 量 作 为 标 准 。 如 果 所 要 灌 溉 的 区 域 都 为 用 水 不 敏   | 间之后,ET系统会根据你所设置的植物类型,计算其根茎的生长期,自动                                    |
| 感的植物,则用一个植物参数,对所有区域进行简单设置。                                        | 将选项"新的"变为"已建立的"                                                      |
| 一 个 自 动 控 制 灌 溉 区 域 可 以 作 为 一 个 最 低 级 别 的 灌 溉 。 如 果 设 置 会 对 植 物   | 如果 植 物 的 类 型 别 设 置 为 " 新 的 " , 植 物 经 过 一 段 时 间 的 生 长 将 变 为           |
| 或 草 坪 ( 价 值 高 或 稀 有 ) 造 成 损 害 时 , 则 设 置 不 能 被 接 受 。 在 ET 安 装 时 请  | "mature"(成熟的)。具体的植物有不同的生长时间。                                         |
| 不要包含任何站点,或简单的将一个新的灌溉区增加到 ET 系统。                                   | .草: 42 天(6 星 期)                                                      |
| 植物类型                                                              | .灌木:3 个月                                                             |
| 在植物类型设置位置,按照每个区域的灌溉设置相应的植物,如图所示。                                  | .树:7个月                                                               |
| ( 如果 在 一 个 灌 溉 区 域 中 有 两 种 或 两 种 以 上 的 植 物 , 则 选 择 在 此 灌 溉 区 域    | .单年/多年/双年: 30 天                                                      |
| 中对灌水较为敏感的植物作为设置标准)                                                | 本 地/沙 漠: 6 星 期 注意:以上设置在任何时候都可以手动更改                                   |

#### 类 型

从下表中选择相关的植物类型 设置相关的植物类型,根据WUCOLS(Water(水)Use(使用)Classification(类别)of Landscape(景观)Species(物种)). 这项设置将告诉系统:植物的相关信息:植物根深度,物种对水的敏感性。并结合其植物的品种创建植物系数

#### 品种

根据植物的类型选择准确或相近的植物物种参数。
如果实际的植物在表中没有找到,则可以使用一下方法:
1)根据植物的需水量,输入植物类型。此方法可以基本上满足要求。
2)自定义一个已经存在的植物类型。此方法在植物类型表下面有详细说明。
区域及植物的更多相关信息,请咨询当地相关部门。

| ET系统内置菜单选择( | 每一项代表一 | 种植物品种) |
|-------------|--------|--------|
|-------------|--------|--------|

| ТҮРЕ    | Grass         | Shrub                       | Ground Cover                        | Vine                                                    | Tree                                                | Perennial                              | Desert                         |
|---------|---------------|-----------------------------|-------------------------------------|---------------------------------------------------------|-----------------------------------------------------|----------------------------------------|--------------------------------|
|         | FESCUE        | HIGH                        |                                     | HIGH<br>WATERING:<br>Climbing Rose                      | HIGH<br>WATERING:<br>Willow, Birch                  | HIGH<br>WATERING:<br>Horsetail         | LOW<br>WATERING:<br>Turpentine |
|         | SEASONAL RYE  | Azalea                      | Babys Tears                         |                                                         |                                                     |                                        |                                |
|         | BLUEGRASS     | MEDUUM                      | MEDIUM<br>WATERING:<br>White Clover | MEDIUM<br>WATERING:<br>Wisteria                         | MEDIUM<br>WATERING:<br>Pecan, Cypress               | MEDIUM<br>WATERING:<br>Phlox, Geranium |                                |
|         | BENTGRASS     | WATERING:<br>Bose of Sharon |                                     |                                                         |                                                     |                                        |                                |
|         | BERMUDA       |                             |                                     |                                                         |                                                     |                                        |                                |
| VARIETY | ST. AUGUSTINE | LOW                         | 1.000                               | LOW LOW<br>WATERING: WATERING:<br>Grape, Coral Primrose | 1.000                                               | LOW<br>WATERING:<br>Pampas Grass       |                                |
| VANIETT | ZOYSIA        | WATERING:                   | WATERING:                           |                                                         | WATERING:                                           |                                        |                                |
|         | BAHIA         | Douganivinca                |                                     |                                                         | 1 minusu                                            |                                        |                                |
|         | CENTIPEDE     | ENTIPEDE                    |                                     | MINIMU                                                  |                                                     |                                        |                                |
|         | BUFFALO       | MINIMUM<br>WATERING:        | MINIMUM<br>WATERING:<br>Rhagodia    | MINIMUM<br>WATERING:<br>Pipestem                        | MINIMUM<br>WATERING:<br>California pep-<br>per tree | MINIMUM<br>WATERING:<br>Daffodil       | Cactus                         |
|         | CARPET        | Saltbrush<br>Jojoba         |                                     |                                                         |                                                     |                                        |                                |
|         | κικυγυ        |                             |                                     |                                                         |                                                     |                                        |                                |

HIGH = 高用水量 LOW = 低用水量 MEDIUM = 中用水量 MINIMUM = 中低用水量 当所有的站点或灌溉区域被设置好,使用站点(Station)键移动站点或将 ET 模块的旋柄旋到 Site Info(灌溉区信息)位置来对所选灌溉区进行设置。

| 自 定 义 植 物 类 型:                                                 |                                                                |
|----------------------------------------------------------------|----------------------------------------------------------------|
| 植 物 类 型 和 植 物 物 种 都 在 一 个 植 物 参 数 里 边 , ET 系 统 根 据 此 参 数 来 计 算 | STATION 01                                                     |
| 此 植 物 的 灌 溉 区 域 的 实 际 用 水 量 , 植 物 参 数 以 "Kc" 开 头 标 记 。         | SLOPE: 00%                                                     |
| ET 通过一个隐含功能,允许用户自定义植物类型,并添加到相关的数据                              |                                                                |
| 库中。                                                            | SUIL: LUHM                                                     |
| 在 ET 模 块 Plant Type(植物类型)位置,为站点选择和植物最为相近的                      | SUN: PART SUN                                                  |
| 植物类型和品种。                                                       |                                                                |
| 在 ET 模 块上 将 旋 柄 拨 到 Automatic(自 动 )位 置 , 保 存 刚 对 站 点 的 设 置 。   | 坡度(Slope)                                                      |
| 同时按下+和-键,并将 ET 模块的旋柄旋到 PlantType(植物类型)位置。                      | ET 系统通过此项值的设置,根据站点的运行时间,计算可能产生径流的                              |
| 释 放+ 键 和 – 键 。                                                 | 时间, 来 对 每 个 站 点 进 行 循 环 渗 透 设 置 。                              |
| 站 点 号 将 会 变 为 高 亮 , 显 示 屏 上 将 显 示 当 前 所 选 的 站 点 / 区 域 的 Kc 值(植 | 使 用+ 键或 – 键来 设 置 灌 溉 区 域 的 坡 度 , 从 O 到 50% , 以 1% 为 单 位 增 加 或  |
| 物 参 数 )。                                                       | 减 少, 如果 灌 溉 区 域 为 平 地 , 则 将 坡 度 值 设 置 为 0%。                    |
| 使 用 右 箭 头 键 将 光 标 移 到 Kc= 位 置 。 使 用 + 键 或 减 键 可 以 更 改 Kc 的 值 。 | 坡 度 測 量 :                                                      |
| 将 ET 模 块旋柄旋到其他位置,则灌溉区域自定义的 Crop(植物参数)                          | 坡度被定义为高度的变化量。如果一个灌溉区域上在 15 米的距离上上升                             |
| 将会被保存。此更改只适用自定义的站点,对于其他类似的自定义的植                                | 2 米,则坡度约为13%:(2/15)X100=13.33333                               |
| 物 类 型 , 则 必 须 重 复 操 作 。                                        | 土壤类型                                                           |
| 当所有站点的植物类型已经输入完毕,转动旋柄保存信息。对于初始安                                | ET 系 统 通 过 此 项 值 的 设 置 , 来 感 知 士 壤 的 渗 透 率 , 从 而 设 置 灌 溉 的 循 环 |
| 装的 ET 系 统, 将 旋 柄 旋 到 Site info( 灌 溉 区 信 息 设 置 ) 位 置 。          | 渗透。                                                            |
| 区域信息                                                           | 使 用+ 键 或 – 键 来 从 下 列 选 项 中 选 择 土 壤 的 类 型 :                     |
| 当 ET 模 块 旋 柄 处 在 灌 溉 区 域 信 息 设 置(Site Info) 位 置, 为 每 个 灌 溉 区 域 | .Sand:Predominantly Sandy Soil: = 绝大部分为沙质土壤                    |
| 选 择 并 定 义 该 灌 溉 区 域 的 坡 度 , 土 壤 类 型 和 光 照 强 度 。( 如 果 一 个 灌 溉 区 | .Loamy Sand: = 壤质砂土                                            |
| 有 多 种 植 物 , 则 以 对 灌 水 敏 感 或 相 对 重 要 的 植 物 为 准 )。               | .Sandy Loam : = 砂壤                                             |
| 使 用箭 头 键 来 移 动 选 项 , 用 + 键 或 – 减 来 选 择 选 项 的 数 值 参 数 。         | .Loam: =主要为壤土                                                  |
|                                                                | .Clay Loam =粘 壤 土                                              |
|                                                                | Silt: =主要淤泥土壤                                                  |
|                                                                | Silt Clay: =淤 泥 粘 土 Clay: 主 要 为 粘 土                            |
|                                                                |                                                                |

| 日 没 置 自 动 循 环 和 渗 透                                            | 喷 头 类 型                                                         |
|----------------------------------------------------------------|-----------------------------------------------------------------|
| ET 系统通过灌溉区域的坡度和土壤信息来计算此灌溉区域的相关喷头最                              | 在喷头类型设置(Spinkler Type)位置,为每个站点或灌溉区域设置喷头类                        |
| 长的运行时间,每个站点的连续工作时间都不能超过这个时间,以防止                                | 型。 此 设 置 决 定 了 每 个 灌 溉 区 域 的 灌 水 率 。                            |
| 发生径流。如果一个灌溉区需要更多的水份,则 ET 系统将根据灌溉区坡                             | 使用箭头键为每个站点进行喷头类型设置,使用+键-键浏览喷头类型(或自                              |
| 度和土壤信息将喷头关闭,让喷头刚才已经喷洒的水份渗透的土壤。此                                | 定 义 一 种 喷 头 类 型 )。                                              |
| 时其他的站点可以在此站点的渗透期开始运行。当此站点的渗透期完毕,                               |                                                                 |
| ET 系统将重新开启此站点,让其继续运行。此过程将重复运行,直到所                              | STATION 01                                                      |
| 有应用运行完毕。                                                       | ROTOR                                                           |
| 使用 station(站点)键,将光标移动到下一站,或将旋柄旋到 Springkler Type               |                                                                 |
| ( 喷 头 类 型 设 置 ) 位 置 , 来 对 以 选 择 的 站 点 进 行 喷 头 设 置 。            | PRECIP IN/HR: 0.50                                              |
|                                                                | RUNTIME H: MM 0:00                                              |
| 光照                                                             |                                                                 |
| 设 置 灌 溉 区 的 平 均 日 照 强 度 , 可 以 参 照 下 列 值 。                      | 要 简 化 操 作,下 面 有 一 些 标 准 设 备 及 相 关 降 水 量 可 供 选 择 , 选 择 与 你 需 要 灌 |
| •充分的阳光 Full Sun- 100% 太阳能                                      | 溉 最 为 相 信 的 信 息 。                                               |
| •部 分 太 阳 Part Sun – 75% 太 阳 能                                  | I.Rotor - 0.5in/hr 喷头                                           |
| •部 分 阴 影 Part Shade- 50% 太 阳 能                                 | .Spary – 1.6in/hr                                               |
| ●全 阴 影 – Full Shade – 25% 太 阳 能                                | . Drip - 0.35in/hr(这可能和实际有很大的出入,请仔细检查精度) 滴灌                     |
| ET 系 统 都 配 备 了 太 阳 辐 射 传 感 器 (这 是 为 什 么 ET 传 感 器 平 台 要 安 装 于 太 | i.Bubble-1.16in/hr(这可能和实际有很大的出入,请仔细检查精度) 涌泉喷头                   |
| 阳能完全照射的位置)。但在有些情况下,ET系统控制的灌溉区域光照条                              | .Custom – 用户自定义(根据实际测量数据)                                       |
| 件 有 时 会 不 同 , 则 在 光 照 设 置 项 , ET 允 许 用 户 设 置 一 个 偏 移 量 , 来 满 足 | 灌溉强度                                                            |
| 能充分体现不同灌溉区光照条件的一个参数。                                           | 灌溉强度以每小时的降水量表示。                                                 |
| 为每站设置SLOPE(坡度),SOIL(土壤),SUN(光照)。使用Station(站                    | 灌溉强度是由喷头类型决定,并不能直接修改,除非用户选择自定义模式。                               |
| 点) 键移动到下一站点。                                                   | 一个站点的运行时间越长,则在此灌溉区的植物所获得水量就越多,ET系                               |
| 当所有站点都已经设置了土壤类型,转动旋柄保存刚刚修改后的信息。                                | · 统通过传感器采集参数,计算灌溉区域内的植物的失水量,灌溉强度是 ET                            |
| │ 对 于 初 次 安 装 , 将 旋 柄 旋 到 Sprinkler Type(喷 头 类 型)设 置 位 置 。     | 用来计算站点需运行多长时间才能将灌溉区域植物的水份损失补上的重要                                |
|                                                                | 参数。                                                             |
|                                                                |                                                                 |

| 请不要将不同的喷头类型放在一个单独的灌溉区内。                                         | 使 用+ 键 或 – 键 来 设 置 你 想 要 设 置 的 灌 溉 比 例 参 数 。                    |
|-----------------------------------------------------------------|-----------------------------------------------------------------|
| 运行时间                                                            | 继续为每个站点输入喷头类型,可以使用 STA(站点)键,来选择喷头类                              |
| 运行时间在这里只是一个显示信息,并不能在 ET 模块上进行设置。在显                              | 型。                                                              |
| 示 屏 上 运 行 时 间 位 置 将 显 示 : 喷 头 类 型 , 灌 溉 强 度 , 及 由 ET 系 统 计 算 的  | 当所有站点都是输入了喷头类型,旋动 ET 模块的旋柄保存相关信息。对于                             |
| 运行的时间。相关的运行时间是 ET 系统在刚刚过去的 24 小时采集的相关                           | 初次安装 ET 系统,将旋柄旋到 Water Days(灌水日期)设置位置。                          |
| 天气信息,并以土壤参数.1"2.5mm为默认参数。在更改灌溉强度情况下,                            | 灌溉日                                                             |
| 他只作为参考作用,并不表示喷头将在下次灌溉的运行时间。                                     | 灌 溉 日(Water Days)旋 柄 位 置 用 来 设 置 一 个 星 期 的 哪 一 天 进 行 灌 溉 哪 一 天  |
|                                                                 | 不 进 行 灌 溉 。 在 一 个 星 期 中 的 被 设 置 为 OK( 灌 溉 ) 的 日 期 并 不 代 表 当 天 会 |
| ET 系 统 包 含 的 喷 头 类 型 对 于 一 般 的 灌 溉 区 域提 供 了 典 型 的 值 。 如 果 你 想   | 进行灌溉,只有当灌溉条件满足,并且当天被设置为灌溉日才会进行灌溉。                               |
| 要一个更加精准的喷头参数,你可以在实际的灌溉区域里边做一些简单的                                | 灌溉 日应 用于 全 部 站 点 , 并 且 在 一 个 单 独 屏 幕 上 进 行 设 置 。 ( 不 必 每 个 站 点  |
| 实 验 , 并 根 据 实 验 结 果 自 己 定 义 一 种 喷 头 类 型 。                       | 分别设置)                                                           |
| 测量灌溉强度的方法:                                                      |                                                                 |
| 非 正 式 方 法 : 在 所 要 灌 溉 的 区 域 间 隔 放 置 集 水 器 。                     | PHIS OK TO WHIER                                                |
| 正式方法:在所要灌溉的区域间隔放置专业的集水工具或等高集水罐子。                                | SU MO TU WE TH FR SA                                            |
| 对 灌 溉 区 域 精 确 的 运 行 1 个 小 时 倍 数 的 时 间 。 对 于 散 射 型 喷 头 , 可 以 运 行 | YYYYYY                                                          |
| 5 分 钟 进 行 简 单 测 试 , 对 于 旋 转 喷 头 可 以 运 行 15 分 钟 测 试 。            | EVEN ODD INTERVAL                                               |
| 对测试的量筒进行测量,尽可能的精确。将每个量筒的测量量加在一起,                                |                                                                 |
| 去除量筒的个数,来得到在喷头测试时间内喷头的平均灌溉强度。ET系                                |                                                                 |
| 统 灌 溉 将 建 立 一 个 参 数 ( DU ) 用 来 表 示 喷 头 在 灌 溉 区 域 里 的 均 匀 分 布 的  | 灌溉 日 选 项 的 默 认 设 置 为 Y (Yes=灌 水 )。 第 一 天 ( 星 期 天 ) 高 亮 。 可 以 使  |
| 灌溉强度。                                                           | 用+键或–键将你要进行灌溉的天设置为 Y,将你不希望灌溉的天设置为 N。                            |
| 用 DU 值 乘 以 测 试 时 间 的 倍 数 使 得 运 行 时 间 等 于 一 小 时(12X5 分 钟 对 于 散   | 当使 用+ 键 或 – 键 将 一 天 的 灌 溉 设 置 完 毕 后 , 光 标 将 自 动 跳 转 到 下 一 天 , 如 |
| 射喷头,4X15 分钟对于旋转式喷头 ),以得到区域的灌溉强度。即:灌溉                            | 果你所设置的 Y/N 需要更改,使用左键将光标移动到上一个位置,再使用+                            |
| 强度单位=毫米/小时                                                      | 键 或 – 键 进 行 更 改 。                                               |
| <b>输入自定义灌溉强度:</b> 使用+键-键来浏览选项知道屏幕上显示 CUSTOM                     | 可以使用右键将你不希望更改的日期忽略,使用+键或–键设置其他天,当                               |
| 使用箭头键来将光标移动到 PRECIP 位置。PRECIP(灌溉强度参数)设置                         | 一 个 星 期 的 灌 溉 日 设 置 完 毕 , 将 旋 柄 旋 到 下 一 个 位 置 。                 |
| 为 1.6 "                                                         |                                                                 |

| 间隔天数灌溉                                                               | DAYS OK TO WATER                                                     |
|----------------------------------------------------------------------|----------------------------------------------------------------------|
| ET 系统灌溉日设置除了可以以星期设置还可以以间隔天数设置。使用箭                                    | SILMO TILME THER SA                                                  |
| 头 键 将 光 标 移 动 到 间 隔 天 数 设 置 位 置 。 按 + 键 , 则 光 标 将 在 Interval ( 间 隔 ) |                                                                      |
| 位置闪烁,此时间隔天数灌溉设置将替换星期灌溉设置。                                            |                                                                      |
| 你可以将间隔的天数设置为 1 天到 31 天。使用箭头键将光标移动到间隔                                 | EVEN UDD INTERVHL                                                    |
| 天 数 数 值 设 置 位 置 , 使 用 + 键 或 – 键 设 置 相 应 的 值 。                        | Y                                                                    |
| DOVE OF TO NOTED                                                     | 要 退 出 Even/Odd ( 奇 数 / 偶 数 ) 灌 溉 日 期 设 置 模 式 , 使 用 箭 头 键 将 光 标 移 动 到 |
|                                                                      | 你要选择的区域按– 键将选项为 Y 处改变为–。则 ET 模 块将会回到按照周模                             |
| INTERVAL: 01 DAYS                                                    | 式 设 置 灌 溉 日 期 模 式 , 在 此 模 式 下 你 可 以 做 相 应 的 选 择 设 置 。                |
| REMAINING: 00 DAYS                                                   | ET 系 统不 需要 对 每 天 进 行 设 置 Yes 来 进 行 灌 溉 , 灌 溉 日 设 置 只 是 设 置 当 天       |
| EVEN ODD INTERVAL                                                    | 是否允许进行灌溉。要查看相关信息,请查看相关章节"ET系统是如何决                                    |
| – – Y                                                                | 定 当 天 是 否 进 行 灌 溉 的 "。                                               |
|                                                                      | 当 灌 溉 日 期 设 置 正 确 后 , 转 动 ET 模 块 的 旋 柄 以 保 存 信 息 , 对 于 初 始 安 装 的     |
| "剩余天数"(Remaining)用来表示从此刻起到下一个灌溉日还有多少天                                | ET 系 统, 将 旋 柄 打 到 Daily Start Time( 每 天 开 始 时 间 设 置 ) 位 置 。          |
| 数。如果你将间隔天数设置为 3 天,但你希望在接下来的 2 天内都进行灌                                 | 每天开始时间设置                                                             |
| 溉,则在"剩余天数"(Remaining)位置输入"2"。则在接下来的两天                                | 在 ET 模 块的 Daily Start Time(每天开始时间设置)位置为设置在灌溉天中,                      |
| 时间内, 灌溉将会被允许, 当两天的灌溉结束, 用户设置的"3"天的间                                  | 开始灌溉的时间。                                                             |
| 隔时间灌溉将会从那天开始起作用。                                                     |                                                                      |
| 要退出间隔灌溉模式选择另外一种灌溉日模式。使用箭头键将光标移动到                                     | 10:00PM                                                              |
| Interval(间隔)位置,按–键将 Y 改变为【–】。则此时将改变为灌溉日期                             |                                                                      |
| 类型选择状态。                                                              | WILTGARD™: ON                                                        |
| 奇数/偶数灌溉日期                                                            | WILT RUNTIME: 14MIN                                                  |
| ET 系 统 可 以 将 灌 溉 日 期 设 置 为 ( 奇 数 / 偶 数 ) 天 灌 溉 日 期 。                 |                                                                      |
| 使用箭头键将光标移动到 Even or Odd(奇数或偶数)灌溉日期设置, 按+                             | 如果 ET 系 统 被 设 置 为 在 特 定 的 天 进 行 灌 溉 , 则 灌 溉 将 在 此 屏 幕 上 所 显 示 的      |
| 键,则虚线处将会变为 Y,并且其他位置将变成[-]。ET 系统将只允许在                                 | 开始时间进行灌溉。                                                            |
| 所设置的奇/偶日期内进行灌溉。                                                      |                                                                      |
|                                                                      |                                                                      |

| 使 用+键或–键来 设 置 小 时。                                              | 许的运行时间)。WiltGard 灌溉将及时追踪 ET 的状态。并将 WiltGard 触发                   |
|-----------------------------------------------------------------|------------------------------------------------------------------|
| 使 用箭 头 键将 光 标 移 动 到 分 钟 设 置 位 置,再 使 用+ 键 或 – 键 来 设 置 分 钟 值 。    | 的 灌 溉 计 算 到 ET 每 天 生 成 的 对 相 应 植 物 的 灌 溉 量 里 。 这 样 ET 生 成 的 灌 溉  |
| 使 用箭 头 键将 光 标 移 动 到 AM/PM(上 午/下 午) 设 置 位 置 , 再 使 用+ 键 或 –       | 时间将会相应的减少。                                                       |
| 键设置 AM(上午)或 PM(下午)。                                             | WiltGard 开启/关闭灌溉将应用于所有涉及的灌溉区域。但 WiltGard 功能仅                     |
| 对于 Daily Start Time(每天开始时间)只有一项设置(只是针对一站),                      | 仅 开 启 那 些 急 需 灌 溉 的 植 物 区 域 的 灌 溉 (基 于 对 每 个 区 域 设 置 的 植 物 和 土   |
| 在 灌 溉 日 , 所 有 此 站 点 的 灌 溉 事 件 都 将 从 设 置 的 每 天 开 始 运 行 时 间 依 次   | 壤 类 型 )                                                          |
| 运行。                                                             | 当 WiltGard 和开始时间设置正确,转动 ET 模块的旋柄以保存设置。对于                         |
| WiltGard                                                        | 初次安装的 ET 系统,将旋柄旋到 Rain Setting(雨量设置)位置。如果"无                      |
|                                                                 | 水窗口"没有设置则 WiltGard 将会自动的被设置为 OFF(关闭)状态。                          |
| WiltGard 是 ET 系 统 的 一 个 独 有 特 性 , 当 需 要 灌 溉 的 植 物 在 非 常 热 的 环 境 | 无水窗口                                                             |
| 下时,植物将会受到伤害,而 ET 系统通过 WiltGard 可以忽略控制器的常                        | ET 系 统 允 许 你 设 置 一 个 合 法 的 灌 水 日 期 和 开 始 时 间 。 " 无 水 窗 口 " 允 许 你 |
| 规开 始 时 间 , 自 动 执 行 灌 水 操 作 。 WiltGard 特 别 适 用 于 对 在 砂 质 土 壤 条   | 阻止灌水日期特定时间的灌水计划。                                                 |
| 件下种植的草坪进行及时的降温或对水分极其敏感的植物进行灌溉,以                                 | 在 "无水窗口" 未 完成的 灌溉 将 在 "无水窗口" 结束 后,恢复并继续进行                        |
| 防止 其 枯 萎 。 换 句 话 说 , WiltGard 是 在 高 温 环 境 下 , 植 物 迫 切 需 要 灌 水 , | 灌溉。系统可以设置"无水窗口"以阻止灌溉进行,直到下一个非灌溉日                                 |
| ET 系 统的 WiltGard 功能将自动触发灌溉事件,对植物进行灌水,起到了                        | 或阻止灌溉进行到任意时间(取决于你自己的设置)。                                         |
| 对植物的保护作用。                                                       | 设置 "无水窗口":                                                       |
| ET 系 统 初 始 WiltGard 为 关 闭 状 态                                   | 将 ET 旋柄旋到 Start Times(开始时间)位置。                                   |
| 要 使 用 ET 系 统 的 WiltGard 特 性, 使 用 ET 模 块 的 箭 头 键将 光 标 移 动 到 OFF  | 使 用+ 键 或 – 键 设 置 开 始 时 间 。                                       |
| (关闭)位置,再按+键或–键将 WiltGard 特性更改为 ON(开启)。、                         | 使 用箭 头 键将 光 标 移 动 到 No Water Time( 无 水 窗 口 时 间 ) 设 置 位 置 。       |
| 如果 WiltGard 被设置为 ON (开启),则在一天中, 意外灌溉 (任何时刻                      | START: 03:00AM                                                   |
| 都有可能发生灌溉)有可能会发生。                                                | NO WATER TIME: OFF                                               |
| 如果意外的灌溉会引起对人/物的伤害,为了防止引起诸多不便,请不要                                | WILTGARD: OFF                                                    |
| 将 ET 系统的 WiltGard 特性开启。                                         | DAY END: 12:00AM                                                 |
| WiltGard 的运行时间不能在 ET 模块上设置, ET 模块只显示 WiltGard 的运                | DAY END STOP?: NO                                                |
| 行时间。WiltGard 的运行时间是由 ET 糸 缆根据你对灌溉区的相关设置自                        |                                                                  |
| 动创建。WiltGard 将根据"紧急"运行时间为基准(50%的 MAD,允                          | 使用+键或-键设置 No Water Time(尢水窗口) : NO ( 廾                           |

| 请 确 认 AM/PM(上 午/下 午) 设 置 正 确 。                                        | 在下 在 非 灌 溉 日 继 续 工 作 。                                                                  |
|-----------------------------------------------------------------------|-----------------------------------------------------------------------------------------|
| 使 用箭 头 键将 光 标 移 动 到 " 无 水 窗 口 "的 末 端 , 使 用 + 键 或 – 键 来 设 置 " 无        | 如果 一 天 的 日 期 更 迭 被 设 置 为 Y(yes),则 在 灌 溉 日 午 夜 12 点 未 完 成 的 灌                            |
| 水窗口"时间。(默认为下午 8 点 )。这个时间为系统恢复为灌溉状态时                                   | 溉 将 不 允 许 在 下 一 个 非 灌 溉 日 继 续 工 作 。                                                     |
| 间, 并 继 续 未 完 成 的 灌 溉 。                                                | 如果灌溉必须在午夜日期更迭时停止,你可以改变日期的变更时间。                                                          |
| "无水窗口"的设置将自动让 ET 的 WiltGard 功能失效。WiltGard 功能不                         | 开始时间 无水窗口开始时间 无水窗口结束时间 目期结束                                                             |
| 能和"无水窗口"功能一同使用。                                                       |                                                                                         |
| START: 03:00AM                                                        | 3 AM watering 8AM Water Window Pause 8PM watering 10PM                                  |
| NO WATER TIME: 08:00AM                                                |                                                                                         |
| NO WATER END:08:00PM                                                  |                                                                                         |
| DAY END: 12:00HM                                                      |                                                                                         |
|                                                                       | 使用箭头键将光标移动到 Dav End(日期变更)设置位置。再使用+键或-键                                                  |
| 当 ET 系 统 的 "无 水 窗 口 " 设 置 完 毕 , 则 在 设 置 的 " 无 水 窗 口 " 开 启 时 间 ,       | 将日期变更时间更改为10:00PM。                                                                      |
| ET 系 统 将 会 自 动 停 止 ET 系 统 所 控 制 的 所 有 灌 溉 。                           | 使用箭头键将光标移动到 Day End Stop(日期变更时间)设置位置,再使                                                 |
| 当 ET 系统开启"无水窗口"之前,如果有灌溉程序正在运行,则在 ET                                   | 用+键或-键来将其设置为 Y.                                                                         |
| 模 块的显示屏上将有一条信息显示: 在 "无水窗口"开启之前,还有未                                    | CTODI, 07.000M                                                                          |
| 完成的灌溉。                                                                |                                                                                         |
| 08:15AM 04APR07                                                       | NU WHIER IIME: 08:00H                                                                   |
| WATER WINDOW PAUSE                                                    | NO WATER END: 8:00P                                                                     |
| STATION 05                                                            | DAY END: 10:00PM                                                                        |
| ~~~~~~~~~~~~~~~~~~~~~~~~~~~~~~~~~~~~~~                                | DAY EMD STOP?: Y                                                                        |
| <b>当准不图山准筑省停中,項勿熙悭毁赋将 LI 侯庆的赋州。</b> 如苻贼州贼到<br>其处位罢一则满业收入就值止,并且满业也无入吃复 |                                                                                         |
| 只 他 过 直 , 则 准 小 付 云 彻 停 止 , 井 且 准 小 也 小 云 깑 友 。<br><b>日 期 再 </b>      | 小 必 观 付 Uay Enu Stop( 日 期 受 史 时 间 ) 反 直 月 Y , 迟 件 才 能 保 址 濯 溉 符 仕 日 期 亦 更 时 值 止 火 並 递 题 |
| ロ 勿 ヱ 込<br>左 FT 亥 迩 山 野 辻 的 日 期 再 祺 时 间 为 左 病 12 占 (12・∩∩∧м) 加 甲 ― 干  | 口                                                                                       |
| 的日期更迭被设置为 N(no). 则在灌溉日午夜 12 点 (12.00AM)。如来 入                          | 则准例行任下于 IU 品 凹 仅 小 入 凹 厅 上 。                                                            |

|                                                                   | 上度火型 计放出相关步计过程分子目 经进行按照工作处理进程进程。                                    |
|-------------------------------------------------------------------|---------------------------------------------------------------------|
| 禾 完 成 的 忂 斑                                                       | 土 壤 类 型 , 计 算 出 相 应 的 友 生 径 流 流 量 , 精 崅 计 算 降 兩 灯 常 规 灌 溉 的 影 啊 。 ) |
| 在一个大型的系统中,如果在特别炎热的天气下,有可能"无水窗口"和                                  | RAIN SHUTOFF                                                        |
| 霍 溉 日 期 变 更 设 置 的 太 短 , 以 全 于 本 能 对 一 些 ET 需 要 灌 溉 的 区 域 进 行 补    | THRESHOLD: .02 IN                                                   |
| 水。                                                                |                                                                     |
| 当无水窗口中断灌溉,则在 ET 模块的显示屏上将显示"Water Window                           |                                                                     |
| Pause" ( 灌溉暂停 )。此信息表明:此刻有未完成的灌溉被"无水窗口" 暂                          | IN ONE HOUR                                                         |
| 停, 在"在无水窗口"时间结束时, 被暂停的灌溉将会恢复。                                     | 如果有降雨,则雨水将落在雨量传感器内部的一个量筒里边,他是用来测                                    |
| 11:15PM 04APR07                                                   | 量降雨量,每个刻度的距离是0.254毫米。                                               |
| DAY END STOPPED!                                                  | ET 系 统 初 始 设 置 降 雨 量 参 数 为.02" /.51 毫 米 , 这 是 最 小 设 置 , 但 已 经 符 合   |
| STATION 06                                                        | 大多数应用,如果用户对系统没有特殊需求,则可以忽略此项设置。                                      |
| CHECK HISTORY                                                     | 在一些降雨频繁且降雨量大或有高浓度的降雾的地区,则有必要将降雨关                                    |
|                                                                   | 闭值调大。                                                               |
| 当 控 制 器 处 于 暂 停 状 态 , 不 要 旋 动 旋 柄 。                               | 使 用 + 键 或 – 键 来 改 变 降 雨 关 闭 灌 溉 参 数                                 |
| 当 "无水窗口"结束,ET 系统将恢复在"无水窗口"开始前的正在运行                                | 降 雨 关 闭 灌 溉 参 数 作 用 于 ET 的 全 部 站 点 。 转 动 ET 模 块 的 手 柄 来 保 存 设 置 ,   |
| 的灌溉。如果日期变更被设置为 Y,而此刻仍有没有完成的灌溉,则在 ET                               | 对于 ET 系 统 初 次 安 装 , 将 旋 柄 转 到 ET 设 置 位 置 (ET setup )                |
| 模 块 的 显 示 器 上 将 显 示 : 日 期 变 更 结 束 , 请 查 看 灌 溉 历 史 , 查 看 哪 块 灌 溉   | 如果降雨传感器将灌溉暂停,则 ET 系统的显示器上将显示 "RAIN PAUSE                            |
| 区 被 漏 喷 , 需 要 你 特 别 注 意 。                                         | "。 如果 正 在 执 行 的 自 动 灌 溉 , 在 有 降 雨 时 被 停 止 , 如 果 降 雨 量 很 小 或 不       |
| 降雨设置                                                              | 能满足植物对水的需求,则 ET 系统将恢复灌溉。ET 系统将会恢复在降雨                                |
| 降雨参数设置(Rain Setting):此参数设置:当有降雨发生时,多大的雨量                          | 前的灌溉,但将会根据刚刚的降雨量,自动调整灌溉时间。                                          |
| 要 ET 停止灌溉。ET 系统初始运行时,一个最小的降雨量参数已经被预先                              | 降雨暂停一般会持续 15 分钟,ET 系统将查看雨量传感器,如果降雨依然                                |
| 设 置 , 在 ET 系 统 初 始 安 装 时 , 没 有 必 要 更 改 此 参 数 。                    | 进行,则 ET 将会再次开启一个长为 15 分钟的 暂停。如上操作直到降雨停                              |
| ET 系 统 集 成 了 雨 量 传 感 器 , 雨 量 传 该 器 不 仅 仅 是 用 来 采 集 数 据 , 并 传 给 ET | 止。如果雨量传感器测得刚才的降雨量可以满足 ET 各个灌溉区域的植物的                                 |
| 模 块 的 , 他 还 有 如 下 功 能 :                                           | 灌 溉 要 求 , 则 ET 系 统 将 会 取 消 在 降 雨 时 被 暂 停 的 , 未 完 成 的 灌 溉 。          |
| A)关闭进行中的灌溉。B)采集降雨量,调整下一次的灌溉应用。即:应灌                                |                                                                     |
| 溉 的 量 减 去 降 雨 已 完 成 的 部 分 灌 溉 ( 能 根 据 雨 量 的 大 小 , 及 各 个 灌 溉 区 的   |                                                                     |

| 所有的传感器都具有暂停模式(降雨传感器,霜冻传感器,可选风传感器),                            | ET 灌溉比例调节:设置 ET 灌溉比例将作用于 ET 的灌溉的时间计算。ET 初                    |
|---------------------------------------------------------------|--------------------------------------------------------------|
| 传 感 器 对 于 灌 溉 的 影 响 都 将 会 被 记 录 下 来 , 并 且 在 报 告 中 显 示 。       | 始的灌溉比的例默值为 80%,此参数适用于大多数的灌溉应用。对于不同的                          |
| ET 安装                                                         | 植物和天气环境,参数也可以进行更改,可以以 1%为单位设置从 10%到                          |
| ET 安装(ET Setup)位置,包含了很多重要的设置,设置作用于 ET 所控制                     | 150%的 灌 溉 比 例 值 以 适 应 不 用 的 灌 水 需 求 。                        |
| 的所有站点。                                                        | 使用箭头键将光标移动到 ET 灌溉比例调整位置,再使用+键或–键调整所需                         |
| <b>开 启 ET</b> : 通 常 这 项 设 置 为 YES, 使 ET 系 统 开 启 。             | 要的数值。                                                        |
|                                                               | 此项设置将应用于所有 ET 控制的站点。当 ET 的传感器安装条件达不到理想                       |
| ENHBLE EI: TES                                                | 的安装条件时,此项设置将弥补非理想条件的安装。                                      |
| UNITS: INCHES                                                 | Hunter 公司专家建议在 ET 安装的第一个星期,请用户仔细观察 ET 的运转情                   |
| ET SOURCE: SENSOR                                             | 况, 并 根 据 运 行 情 况 调 整 相 关 参 数 使 ET 准 确 的 控 制 灌 溉 运 行 。        |
| ET ADJUST: 80%                                                | ET 源(ET Source):通常这项被设置为传感器(SENSOR),说明 ET 系统是                |
|                                                               | 通 过 和 ET 模 块 相 连 的 传 感 器 采 集 环 境 数 据 来 进 行 灌 溉 的 自 动 化 。     |
| 如果将开启 ET 项(Enable ET)设置为 NO,则 ET 系统将不会进行灌溉。如                  | ET 源(ET Source)也可以设置为手动(MANUAL):通过人为的输入 ET 参数,               |
| 果 WiltGard 为激活状态(在每天开始时间设置的旋柄位置)则他也会被关闭,                      | 来 进 行 自 动 灌 溉 , 此 项 应 用 常 用 作 当 ET 传 感 器 故 障 或 还 没 有 连 接 好 。 |
| 当 旋 柄 回 到 自 动(Automatic)位 置, 则 在 ET 模 块 的 显 示 屏 上 将 显 示 OFF(关 | 输入 ET 参数:使用箭头键将光标移动到 ET 源(ET Source)位置,使用+或-                 |
| 闭 )。                                                          | 键 将 值 改 为 手 动 ( MAUAL )。                                     |
| 要 关 闭 ET: 使 用+ 键 或 – 键 将 ENABLE ET ( 激 活 ET ) 选 项 设 置 为 NO。   | 此时 ET 值将显示在显示器上,再使用+键或–键输入 ET 参数,以.01 英寸(in)                 |
| 当 ET 旋柄被旋到 Automatic(自动)位置,则 ET 系统的显示器将显示 OFF,此               | /.25 毫米 为 单 位 增 加/减 少。                                       |
| 时 ET 系统将不会有任何的灌溉进行(包括 WiltGard).将 ET Enable(激活 ET)            | 将 ET 模块的旋柄旋到自动位置,显示器将显示时间/日期,之后为手动 ET                        |
| 项 设 置 为 NO, 对 于 冬 季 关 闭 灌 溉 是 一 种 很 好 的 方 法 。                 | 值(MANUAL ET): 输入的手动 ET 参数值。                                  |
| 将 与 ET 相连的灌溉控制器关闭将不会关闭由 ET 系统生成的控制器程序 A                       | 如果 ET 源(ET Source)被设置为手动,则除非手动的将"手动 ET"值改变,                  |
| 的 运 行! 你 必 须 关 闭 ET 系 统 才 能 将 所 有 的 灌 溉 关 闭 。                 | 否则 ET 的 "手动值"将不会改变。                                          |
| 单位: ET 系统显示可以设置为英寸或毫米显示。使用箭头键将光标移动到                           | 通常对于 ET 操作(ET operation)设置为 ENABLE ET(ET 使能): YES 和 ET       |
| 单位设置位置,再使用+键或-键将单位更改为你想要设置的单位值 INCHES                         | SOURCR(ET 源):SENSOR(传感器)。请不要改变这些参数值,除非有特殊环境                  |
| (英寸)MEERIC(公制_毫米)。                                            | 需 求 ( 冬 季 停 止 灌 溉 或 未 连 接 传 感 器 )。                           |
|                                                               | 传感器值(输入的值)将会每天累积,如果系统设置为非每天灌溉,则手                             |

| 动的数值将会在设置的灌水日每天累积。在下一个灌水日则全部累积的需                             | 如果 ET 被设置为 ET SOURCE (ET 源): MANUAL, 则当前 ET 将会显示为               |
|--------------------------------------------------------------|-----------------------------------------------------------------|
| 水量将一起被补充。                                                    | "MANUAL"。该显示表明当前 ET 被手动的设置了 ET 参数,ET 参数不能                       |
| 自动                                                           | 根据环境气候的变化自动更改。                                                  |
| 对于 ET 系 统 的 常 规 操 作 , 将 ET 模 块 的 旋 柄 旋 到 自 动 位 置 。           |                                                                 |
| ET 系 统 只 有 在 ET 模 块 的 旋 柄 旋 到 自 动 位 置 时 ET 系 统 才 能 进 行 灌 溉 。 | 3:00PM 15MAR06                                                  |
| 当 ET 模 块的 旋 柄 在 自 动 位 置 上, ET 模 块 的 显 示 器 将 显 示 当 前 的 时 间, 日 | MANUAL ET: 0.07 IN                                              |
| 期和当前从 ET 传感器采集的 ET 值。                                        |                                                                 |
|                                                              |                                                                 |
| 3:00PM 15MAR06                                               | 当 ET 系统正在执行灌溉:当 ET 模块的旋柄旋到自动位置,则 ET 模块将                         |
| DAILY ET: 0.07 IN                                            | 显 示 ET 系 统 正 在 运 行 的 站 点 号 。                                    |
|                                                              | 在 ET 系统中的控制器(ICC,Pro-C,SRC)将显示为一个手动站点运行,                        |
| 在 ET 模 块的显示器上将显示过去 24 小时的总的 ET 参数值。随着时间的                     | 对于 ACC 控制器,则显示为"ETS"并且标明运行的站点号和运行的剩余                            |
| 流逝,总的 ET 参数值将会向上或向下波动:旧的 ET 参数将会被删除,新                        | 时间。                                                             |
| 的 ET 参数值将会别加入进来。                                             | 下 图 显 示 为 站 点 1 正 在 运 行 , 并 且 正 在 运 行 3 个 灌 溉 周 期 的 第 一 个 周 期 。 |
| ET 参数显示的为过去 24 小时的总的 ET 参数,如果今天比昨天多云并且                       |                                                                 |
| 要 冷,则 总 的 ET 值 将 会 减 少。 总 的 ET 参 数 显 示 的 是 周 围 环 境 最 近 的 天 气 | WHIEKING                                                        |
| 状况。                                                          | CYCLE 01 of 03                                                  |
| 如果 ET 参数被设置为 ET ENABLE (ET 使能): NO, 则 ET 模块的显示器              | STATION 01: 10 MIN                                              |
| 上将显示为 OFF(如果要改变该值,将旋柄旋到 ET SETUP 位置)。                        |                                                                 |
| OFF                                                          | 时间显示站点1还要在第一个周期运行10分钟。                                          |
| 3:00PM 15MAR06                                               | ET 系 统 根 据 站 点 1 所 灌 溉 区 域 的 土 壤 类 型 , 坡 度 和 喷 头 的 灌 溉 强 度 等 参  |
|                                                              | 数计算并设置了3个灌溉周期,以防止灌溉产生的径流。                                       |
|                                                              | ET 系 统 对 站 点 1 进 行 3 个 周 期 的 灌 溉 , 在 每 个 灌 溉 周 期 之 间 将 会 有 一 段  |
|                                                              | 浸泡时间,此时其他站点将不会运行,并且 ET 模块上将显示浸泡时间还                              |
|                                                              | 有多长时间结束,并进行下个周期的灌溉。                                             |

| 由于灌溉目的设置 值得站占未完成的灌溉将全被标记 FT 横捷的息示哭                                      | 调 井 湖 设 罟 为 80% 调 併 凍 脾 比 侧 调 井 ≲                                 |
|-------------------------------------------------------------------------|-------------------------------------------------------------------|
| 山了催岘口的攻重,使何扣点不无成的催岘有么成你比,EF 候欢的亚尔丽<br>上收目示 Day End Stoppod ( 日期再准值止递避 ) |                                                                   |
| 上 付 亚 小 Day Lilu Stoppeu ; ( 口 册 史 达 序 止 准 砜 /                          |                                                                   |
| 站点由于灌溉日期更迭而被停止灌溉将在 ET 模块的显示器上显示站点已经                                     | 坡 度 设 置:在 一 些 条 件 下,为 了 保 证 需 灌 溉 的 每 个 区 域 都 能 至 少 得 到 一 定 的     |
| 运 行 的 时 间 并 标 记 有 未 完 成 信 息 。                                           | 水量, 在 对 ET 系 统 坡 度 设 置 时 , 人 为 的 将 坡 度 设 置 为 比 实 际 坡 度 要 高 一 级    |
| 如果 ET 由于灌溉日期更迭被停止灌溉,但一些站点并没有运行,则在 ET 模                                  | <b>别。</b> 这样设置,通过 ET 计算,每个灌溉区域会比常规设置得到更多的时间                       |
| 块 的 显 示 器 上 将 显 示 站 点 未 运 行 , 并 在 日 期 和 时 间 位 置 以 横 线 代 替 。             | 短的,周期多的灌溉,从而提高了每个区域获得灌溉的几率。                                       |
| 如果正在运行的站点由于人为的将 ET 模块的旋柄从自动位置旋转到其他位                                     | 将坡度设置较大,ET 系统通过计算将产生更多的循环周期,更长的浸泡时                                |
| 置 而 停 止 灌 溉 , 则 在 ET 模 块 的 显 示 器 上 将 显 示 User Pause( 用 户 暂 停 灌 溉 )      | 间,对于站点依次运的行时间,会相应变长。所以对于每个灌溉区的坡度的                                 |
| ET 系统经常使用循环渗透。如果一个站点在灌溉日期更迭之前并没有完成                                      | 设置要谨慎,并仔细观察,控制适当的灌溉运行时间。                                          |
| 全 部 的 循 环 灌 溉 , 则 ET 模 块 显 示 器 将 显 示 站 点 的 已 经 运 行 时 间 和 未 完 成 灌        | 将 需 灌 水 的 植 物 设 置 为 低 需 水 量 的 植 物 也 可 以 缩 短 总 灌 溉 时 间 的 要 求 , 如 果 |
| 溉的信息。                                                                   | 在总的灌溉时间过短不能完成全部灌溉的情况下。修改土壤类型,同样可以                                 |
| 站 点 未 完 成 的 灌 溉 , ET 将 如 何 操 作                                          | 调高植物的渗水速度及保持水分的能力,从而缩短总的灌溉时间。                                     |
| 未 完 成 的 灌 溉 区 , ET 系 统 将 在 下 一 个 灌 溉 日 根 据 ET 参 数 值 , 将 损 失 的 水 分       | 对于 ET 系 统, 保 证 灌 溉 设 备 ( 喷 头, 喷 嘴, 滴 管 等 ) 能 良 好 工 作 至 关 重 要 。    |
| 补充回来,其中包括上个灌水日未完成的灌溉。ET 将在下一个灌水日将被                                      | 查看传感器数据                                                           |
| 停止的站点启动并且完成站点剩余的灌溉时间。                                                   | ET 系 统的 传 感 器 采 集 的 数 据 可 以 随 时 查 看                               |
| 在 一 些 植 物 特 别 需 水 的 情 况 下 , ET 系 统 的 上 述 机 制 也 不 能 完 全 保 证 给 植 物        | 将 ET 旋柄旋到 ET Setup(ET 安装)位置。                                      |
| 补充损失的水量,只能等待环境变化:植物需水量减少或天气变凉。                                          | 按下 STA 键并保持大约 5 秒钟的时间。此时在 ET 模块的显示器上 ET 灌溉比                       |
| 灌 溉 未 完 成 问 题 的 解 决 方 法                                                 | 例调节位置,相关传感器数据将会被显示。                                               |
| 检查 ET 系统的开始时间,无水窗口的开始时间,无水窗口的结束时间,日                                     | S= 太 阳 辐 射 , 每 小 时 每 平 米 能 产 生 的 能 量 ( watt )                     |
| 期变更时间是否设置正确,因为这些设置决定了 ET 系统在灌溉日可以进行                                     | T=温度, 最近的上一个小时数据。                                                 |
| 灌溉的时间长度。                                                                | H=湿度, 最近的上一个小时数据                                                  |
| ET 系统根据设置灌溉区的土壤类型,坡度和所布置喷头的灌溉强度来自动                                      | W=风力:显示风力参数设置,或(当风力传感器已安装),显示为:每小时                                |
| 计 算 ET 控 制 的 各 站 点 的 循 环 渗 透 时 间 和 次 数 。                                | 的平均风力。                                                            |
| 将 ET 模 块 旋 柄 旋 到 ET Setup(ET 安 装) 位 置。ET 模 块 在 出 厂 时 灌 溉 比 例            |                                                                   |
|                                                                         |                                                                   |

| R24=降雨(24 小时前的),显示在雨量传该器的降雨量。注意:此处显示的                             | 此 时 ET 模 块 恢 复 到 正 常 操 作 状 态 。                                     |
|-------------------------------------------------------------------|--------------------------------------------------------------------|
| 参数不是英尺也不是毫米,而是显示的在雨量传感器内测得雨量的刻度值。                                 | 重 启 操 作 并 不 会 删 除 ET 系 统 任 何 的 数 据 ( 站 点 数 据 , 植 物 类 型 数 据 , 土 壤   |
|                                                                   | 类 型 数 据 , 或 其 他 程 序 等 数 据 )                                        |
| ENHBLE ET. TES                                                    | 系 统 重 设 / 删 除                                                      |
| UNITS: INCHES                                                     | 将 ET 系 统 的 ET 模 块 的 全 部 数 据 删 除 , 来 对 ET 系 统 重 新 编 程               |
| ET SOURCE: SENSOR                                                 | 上述操作将会对 ET 系统的所有数据删除,包括 ET 系统的站点数据,植物类                             |
| STHWR24                                                           | 型数据, 土壤类型数据, 和程序数据。ET 系统将会被恢复到出厂时的默认                               |
| 0812 74 68 5 0000                                                 | 设置。                                                                |
|                                                                   | 同时按下 ET 模块的+键和–键,并用圆珠笔的笔尖按下 Reset(复位)键,并                           |
| 1 刻度 = .017 英寸降雨量或.4318 毫米降雨量                                     | 保 持 一 秒 钟 的 时 间 释 放 , 继 续 按 住 ET 模 块 的 + 键 和 – 键 大 约 一 秒 钟 的 时 间 , |
| 用户可以根据转换公式将传感器测得的降雨量转换为熟悉单位的降雨量。在                                 | 之后同时释放+键和-键。                                                       |
| 每个 灌 溉 日 开 始 灌 溉 时 , 雨 量 传 感 器 降 雨 量 都 将 被 设 置 为 0000,。           | 此时 ET 模块的显示器将显示"ET SYSTEM ERASING…"复位过程大概要花费                       |
| ET 系 统将 会 自 动 根 据 降 雨 量 来 调 整 灌 溉 。 但 是 如 果 在 灌 溉 日 ET 系 统 开 始 灌  | 5 秒钟的时间。之后 ET 模块的显示器将显示欢迎画面,之后显示器将显示                               |
| 溉之前,已经有降雨发生并且在灌溉开始之后雨量增大,则 ET 系统的 R24                             | 当前 ET 模 块旋柄 所 处 位 置 的 相 关 信 息 。此 时 ET 模 块 的 全 部 数 据 都 已 经 被 删      |
| 参数将仅仅能显示在灌溉开始之后的降雨量,在灌溉开始之前的降雨量将会                                 | 除。                                                                 |
| 被忽略。                                                              | 此 时 ET 模 块 必 须 按 照 本 教 程 从 第 一 步 从 新 设 置 编 程 。                     |
| 复位                                                                | ET 复位(ET 参数赤字数据清除)                                                 |
| ET 模 块的 复位 键 可以 有 两 种 方 法 对 ET 系 统 进 行 复 位 操 作 。                  | 在一些情况下需要对 ET 参数的赤字数据清除,此操作将清除在 ET 模块内存                             |
| 重新启动                                                              | 内的赤字数据,这时 ET 系统只根据灌溉区传感器产生的 ET 数据进行灌溉。                             |
| 在 极 少 数 的 情 况 下 , ET 模 块 的 微 处 理 器 可 能 会 死 机 , 则 在 ET 模 块 的 显 示 屏 | 而 ET 系统的显示中,只显示了 ET 数据的累积 ET 数据(ET 数据+ET 参数赤                       |
| 上将显示 "lock up" (锁定),或发生一些如按键失灵,显示屏出现乱码的                           | 字数据)                                                               |
| 情况,这时需要对 ET 模 块做 复位操作:用圆珠 笔笔尖按下 Reset(复位)键,                       | 清除 ET 赤字数据对于 ET 系统初始调整和维修或长时间灌溉不能完整运行                              |
| 并保 持 一 秒 钟 的 时 间 释 放 , 则 ET 模 块 将 重 启 , 并 在 显 示 器 上 显 示 欢 迎 画 面 , | 等,非常有用。                                                            |
|                                                                   |                                                                    |

| 要清除 ET 系统的初始 ET 赤字数据,并将 ET 值设置为 0.00:                             | ET 模块上的站点等相关信息,被保存到数据库中,数据库中的数据为非电                                |
|-------------------------------------------------------------------|-------------------------------------------------------------------|
| 将 ET 模 块 的 旋 柄 旋 到 Automatic( 自 动 ) 位 置 。                         | 压依赖的存储模式,所以电池工作是否正常不会影响数据库中的数据。                                   |
| 按下-键。                                                             | 当 ET 模 块的 电 源 长 时 间 没 电 (30 天 以 上 ),为 了 节 省 电 池 电 量 , ET 模 块 内    |
| 清 除 ET 信 息 将 在 ET 模 块 的 显 示 器 上 显 示 。                             | 锂 电 池 保 持 实 时 时 间 和 日 期 功 能 将 会 被 停 止 。 这 样 的 工 作 机 制 可 以 大 大 节 省 |
| 按 下 + 键 清 除 所 有 ET 数 据 。                                          | 电池 电 量 ( 如 在 冬 天 不 需 要 进 行 灌 溉 时 )。 如 果 要 重 新 启 用 电 池 并 保 存 实 时   |
| 如果 不 想 清 除 ET 数 据 , 退 出 ET 数 据 清 除 模 式 , 不 要 按 + 键 , 而 是 将 ET 模 块 | 日期和时间,则首先要将日期和时间调整正确,而电池不需要更换。                                    |
| 的旋柄旋到其他位置。                                                        |                                                                   |
| 如果你选择按下+键来清除 ET 数据,则显示器上将显示"CLEARED"(已清                           |                                                                   |
| 除 ),并且 ET 值 此 时 将 为 0.00.                                         |                                                                   |
|                                                                   |                                                                   |
| 11:15PM 04APR07                                                   |                                                                   |
| PRESS PLUS BUTTON TO                                              |                                                                   |
| RESET ET                                                          |                                                                   |
| TURN DIAL TO EXIT WITHOUT                                         |                                                                   |
| CLEARING                                                          |                                                                   |
|                                                                   |                                                                   |
| ET 模 块 内 置 电 池                                                    |                                                                   |
| ET模块的内置电池在ET模块的一个前置下拉面板下面,电池为锂电池,可                                |                                                                   |
| 以使用 10 年。当 ET 模块的电源由于某种原因而短时间停电时,锂电池可以                            |                                                                   |
| 为 ET 模 块 提 供 临 时 电 源 , 以 保 持 的 实 时 时 间 和 日 期 。                    |                                                                   |
|                                                                   |                                                                   |
|                                                                   |                                                                   |

## 故障排除

| 问题                            | 原因                        | 解决方法                                      |
|-------------------------------|---------------------------|-------------------------------------------|
| ET 模块无显示 线路未连接或智能接口连接错误       |                           | 检查连线。确定智能接口的红线连接到了 AC1 端, 白线连             |
|                               | 线路未连接或智能接口连接错误            | 接到了 AC2.                                  |
|                               |                           | 确定控制器供电正常。                                |
|                               |                           | 关闭控制器一段时间(几秒钟时间)                          |
| ET 模块显示不动或出现乱码                | 显示不动或出现乱码      程序停止或静电    | 再次打开电源                                    |
|                               |                           | 按重置键 (Reset)                              |
| 没有 ET 数据显示 在 ET 法据            | 在 ET 系统运行时, 传感器还没有收集足够的数据 | 确定 ET 源设置为: Sensor (传感器) (ET 模块旋柄在 ET     |
|                               |                           | Setup位置)                                  |
|                               |                           | 等待传感器收集足够的数据                              |
|                               |                           | 将 ET 模块的旋柄旋到 ET Setup 位置,按下 STA 键不松       |
|                               |                           | 手,查看单独的传感器所传送的数据                          |
| 遊凞協制器嵌插方 OFF ( 关闭 ) 位署        | 男 pr 乏你神子问                | 将 ET 使能(ENABLE ET)设置为 NO(在 ET 模块旋柄的 Setup |
| 准溉控制益延附在 OFF(天团) 位直 [1 系统被天团] | 日 东北极大内                   | 位置)                                       |
| 在灌溉区有干点或有死草出现                 | 喷头类型,间距,射程与设计不符           | 检查喷头类型                                    |
|                               |                           | 检查喷头布置                                    |
|                               |                           | 检查灌溉区植物类型,土壤类型,坡度在 ET 模块上的设               |
|                               |                           | 置是否正确                                     |
|                               |                           | 将灌溉比例调节调高 5%-10%,让系统运行一段时间看问              |
|                               |                           | 题是否解决                                     |

| 问题                  | 原因                                                                                                | 解决方法                                                                                                    |
|---------------------|---------------------------------------------------------------------------------------------------|----------------------------------------------------------------------------------------------------|
| 无灌溉                 | ET 模块旋柄没有在自动位置上<br>ET 模块和灌溉控制器没有连接<br>ET 系统故障<br>在非灌溉日 没有灌溉开始时间<br>传感器停止(传感器由于环境问题关闭)<br>灌溉间隔时间过长 | ET 模块旋柄必须在自动位置上<br>检查智能接口连接控制器是否正确(红,白,蓝线)<br>检查 ET 系统是否将使能(ENABLE ET)设置为 YES(在<br>ET Setup 位置)<br>将日期设置为灌水日期(在灌水日期设置位置)<br>检查 ET 模块是否显示"降雨","冰冻""风"暂停<br>消息,如有,则在灌水条件允许时,系统将恢复灌溉<br>将灌溉间隔时间调短 |
| 太多/太少的灌水            | 不正确站点设置<br>传感器机械故障<br>ET 源被设置为手动<br>植物类型设置不准确                                                     | 检查站点信息是否设置正确,包括植物类型,土壤类型,<br>坡度和所用喷头类型。<br>查看传感器是否工作正常,清理雨量传感器的杂物 将<br>ET 系统的数据源设置为传感器(SENSOR)                                                                                                 |
| ET 或传感器传感计算的数据和环境不符 | 小气候, 传感器变化                                                                                        | ET 系统测量的温度,湿度,太阳辐射,风力,降雨量的测量值,在一些特殊环境下,在很短的距离测量数据<br>会有很大变化。                                                                                                    |
| 传感器失败               | 传感器未连接或连接错误                                                                                       | 检查 ET 传感器的连接,检查连接的传感器电源电压是<br>否正常。(绿线和黑线之间的电压应该为 9-15 伏的直<br>流电源)                                                                                                    |